| M P | Posta in arrivo (2) - daniele.mon 🗙 | +         |                           |     |                                                                                                    |        |                   |
|-----|-------------------------------------|-----------|---------------------------|-----|----------------------------------------------------------------------------------------------------|--------|-------------------|
| ← - | → C 🏠 🔒 mail.google.c               | om/       |                           |     |                                                                                                    |        |                   |
| ≡   | M Gmail                             | Q Cerca   | nella posta               |     |                                                                                                    |        |                   |
| +   | Scrivi                              | □· C      | :                         |     |                                                                                                    |        |                   |
|     | Posta in arrivo 1                   | Principal | le                        |     | Social                                                                                                    | ۰      | Promozioni        |
| *   | Speciali                            | 🗆 ☆ 🕨     | ALL Formazione (da .      |     | ALL - ADATTARE IL LAVORO AI                                                                                                    | LAVO   | RATORI: Regist    |
| C   | Posticipati                         |           | information in a second   |     | Market Process reppirementation                                                                                                    | 6 ma   | and the second    |
|     | Importanti                          |           | (colours)                 |     | Online of Coldman - Online on                                                                                                    | -      | ter Berlin Ch     |
| >   | Inviati                             |           | A longer ( investment     |     | Photo a Marine and a supergroup of the second                                                                                                    | -      | dist. for         |
|     | Bozze                               |           | A located in contribution |     | Philaphania and and and and                                                                                                    |        | dist - the line   |
|     | [Imap]/Trash                        |           | langle.                   |     | Contribution in additional in the                                                                                                    |        | al in the second  |
|     | Junk                                |           |                           |     |                                                                                                    |        |                   |
|     | Personale                           |           |                           |     |                                                                                                    |        |                   |
|     | Templates<br>Viago L'iscrizio       | one a     | lla piatt                 | af  | orma allfo                                                                                                    | rm     | nazio             |
| Mee | et C                                | iverr     | à notific                 | cat | ta tramite                                                                                                    | mä     | ail.              |
|     | Partecipa a riunione                |           |                           |     |                                                                                                    |        |                   |
| Han | ngouts                              |           |                           |     |                                                                                                    |        |                   |
| -   | The second second                   |           | processil light           |     | Contraction in the second second seco | d a de | (Careford)        |
|     |                                     |           | Information Sectors       |     | insistency or offereign score of                                                                                                    | in in  | (haly shi here in |
|     | <u>→</u> ♥ <u>→</u>                 |           |                           |     |                                                                                                    |        |                   |

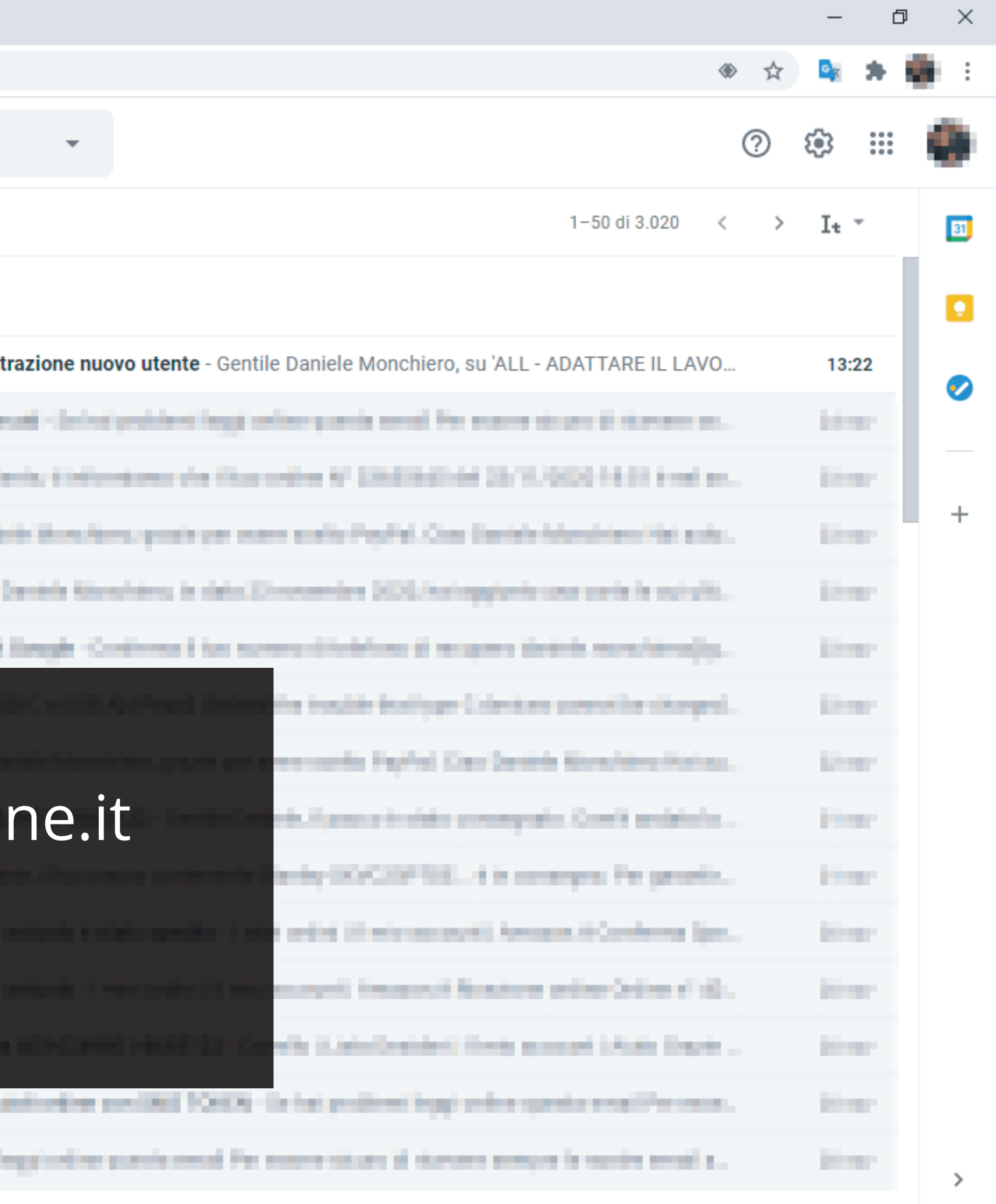

and the second second

Child in Manual Providence service information and an and the service of the black of the service of the service of the servic

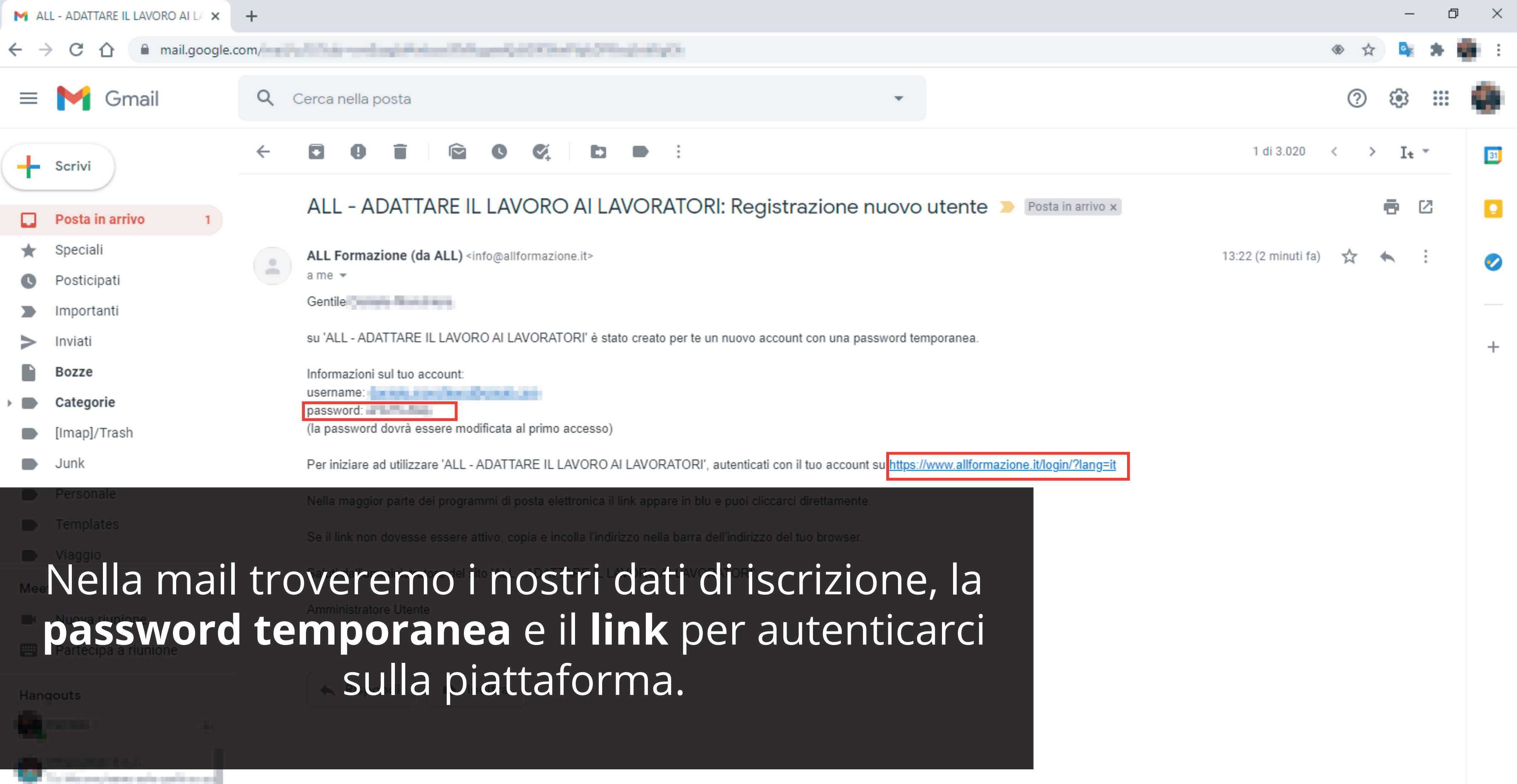

**O** -٩,

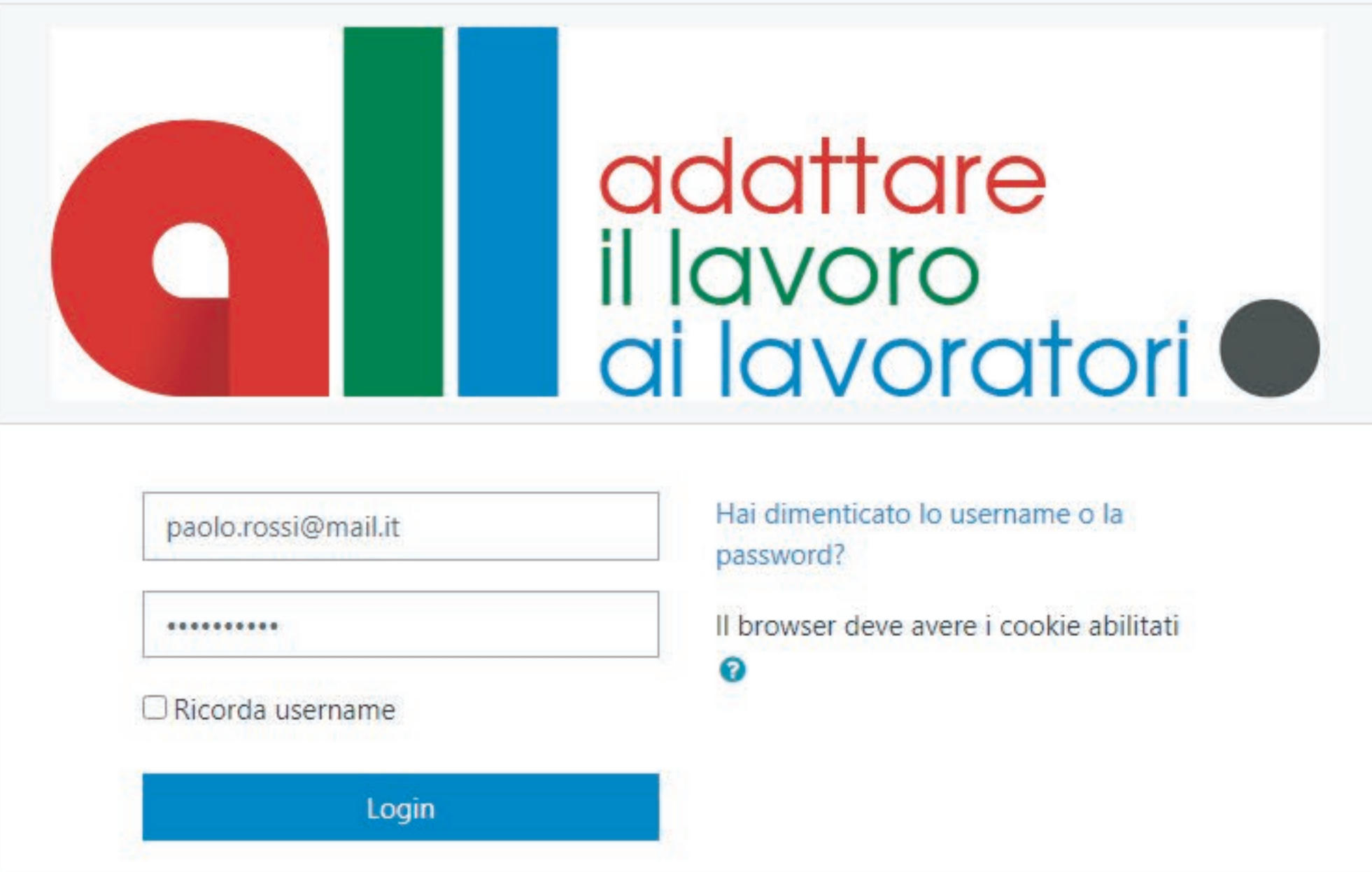

# Andando al link presente nella mail ci ritroveremo nella pagina di autenticazione del portale, da compilare con i dati presenti nella mail.

orma di responsabilità. iale, Fondazione G. Di Vittorio e Enfap GETTI FORMATIVI SPECIFICATAMENTE gs. 81/2008 e s.m.i.

Hai dimenticato lo username o la

Il browser deve avere i cookie abilitati

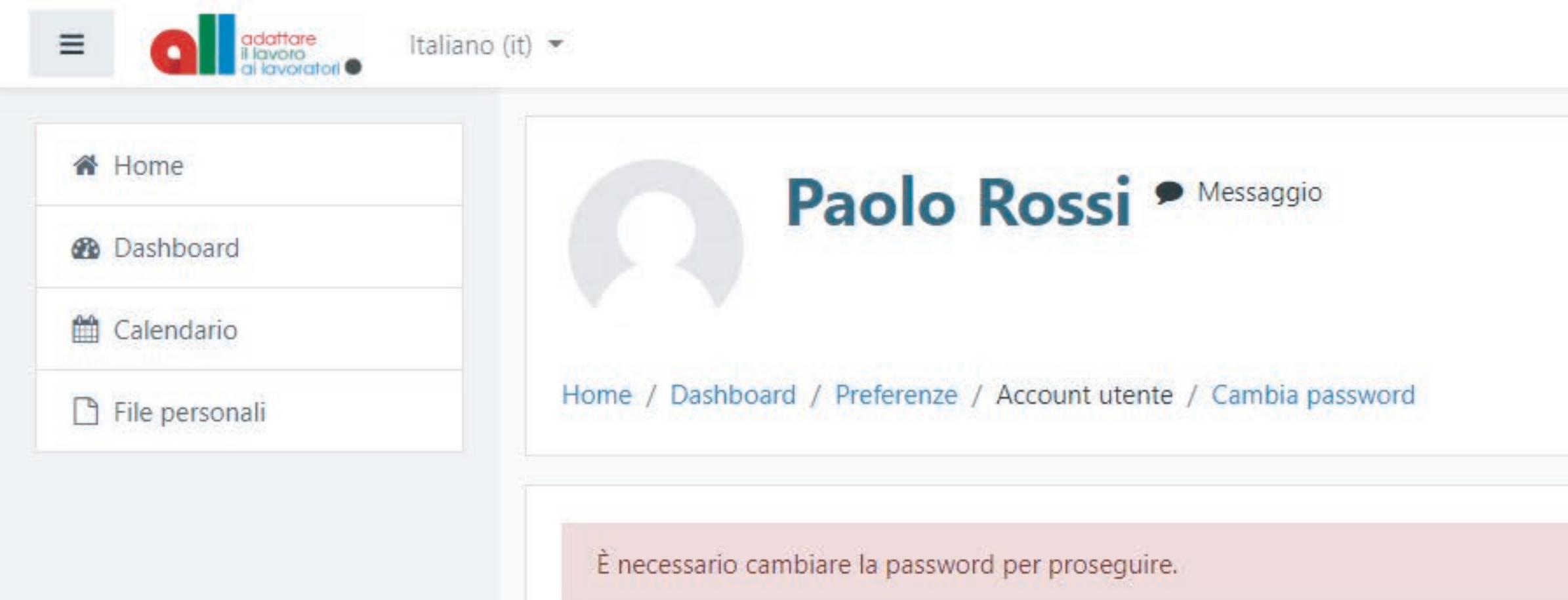

## Cambia password

Username

paolo.rossi@mail.it

0

contenere almeno 1 lettera(e) maiuscola(e)

Password attuale

# Ci verrà inizialmente richiesto di cambiare la password.

Riepilogo della conservazione dei dati

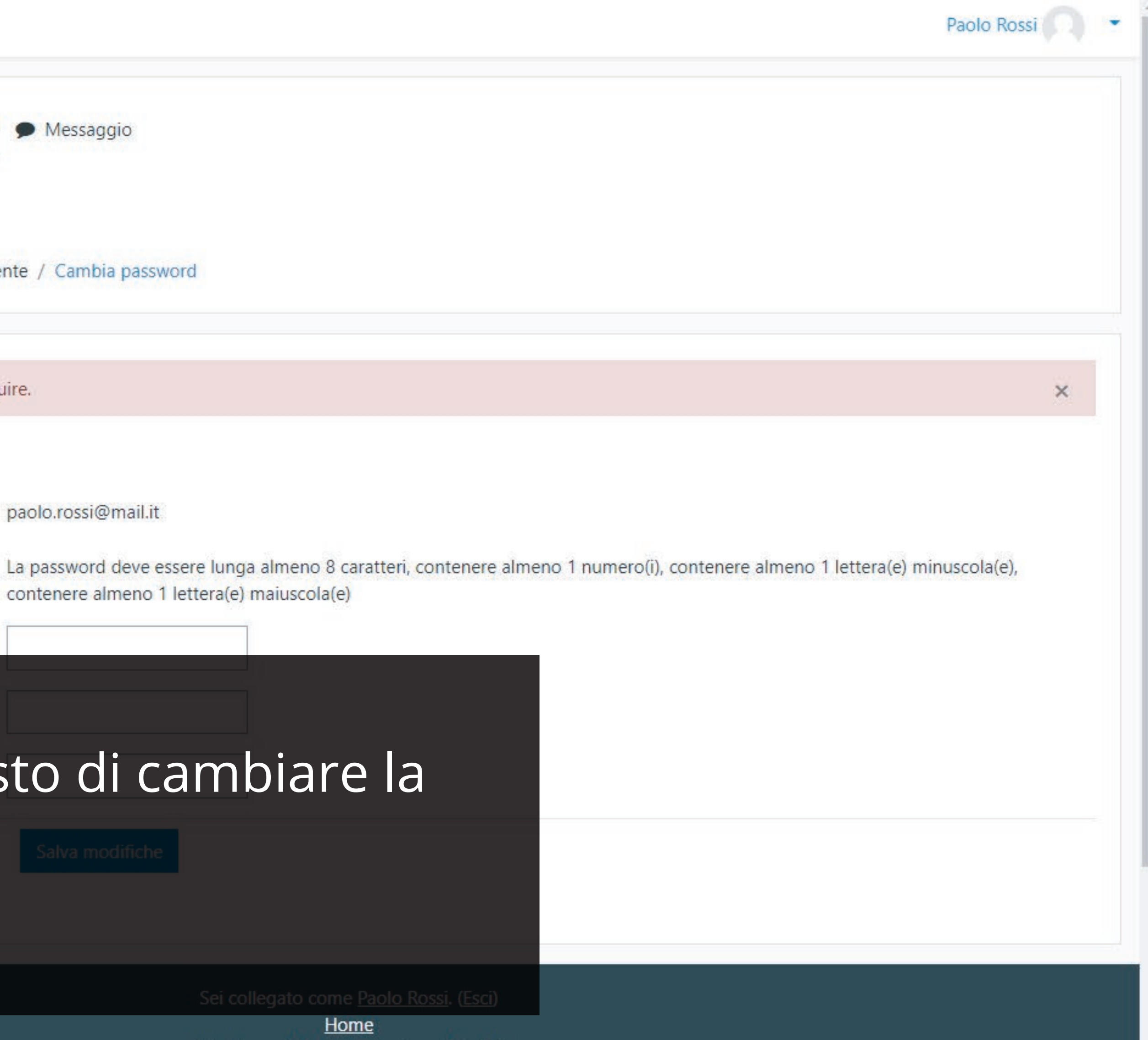

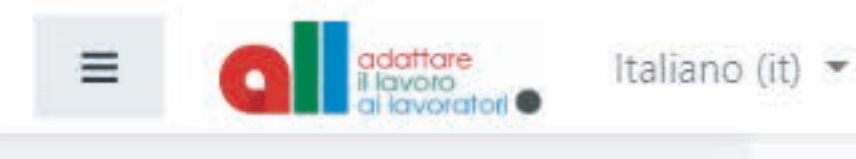

## Paolo Rossi P Messaggio

A Home

# Procederemo quindi a ri-inserire la password presente nella mail di iscrizione e sceglierne una sostitutiva personalizzata.

Cambia password

|                         |   | contenere almeno 1 lettera(e) m |
|-------------------------|---|---------------------------------|
| Password attuale        | 0 | •••••                           |
| Nuova password          | 0 | •••••                           |
| Nuova password (ancora) | 0 |                                 |
|                         |   | Salva modifiche                 |

Sei collegato come Paolo Rossi. (Esci) Home <u>Riepilogo della conservazione dei dati</u>

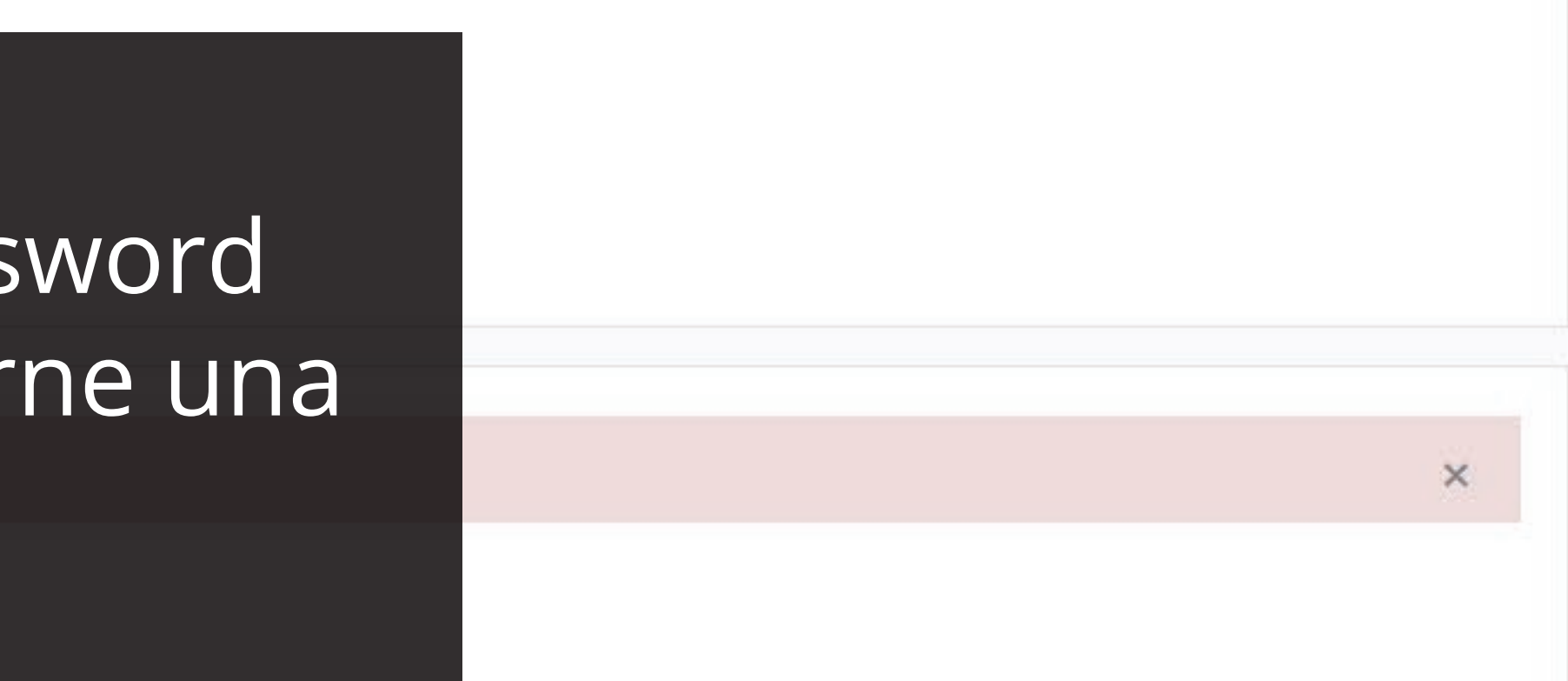

8 caratteri, contenere almeno 1 numero(i), contenere almeno 1 lettera(e) minuscola(e), la(e)

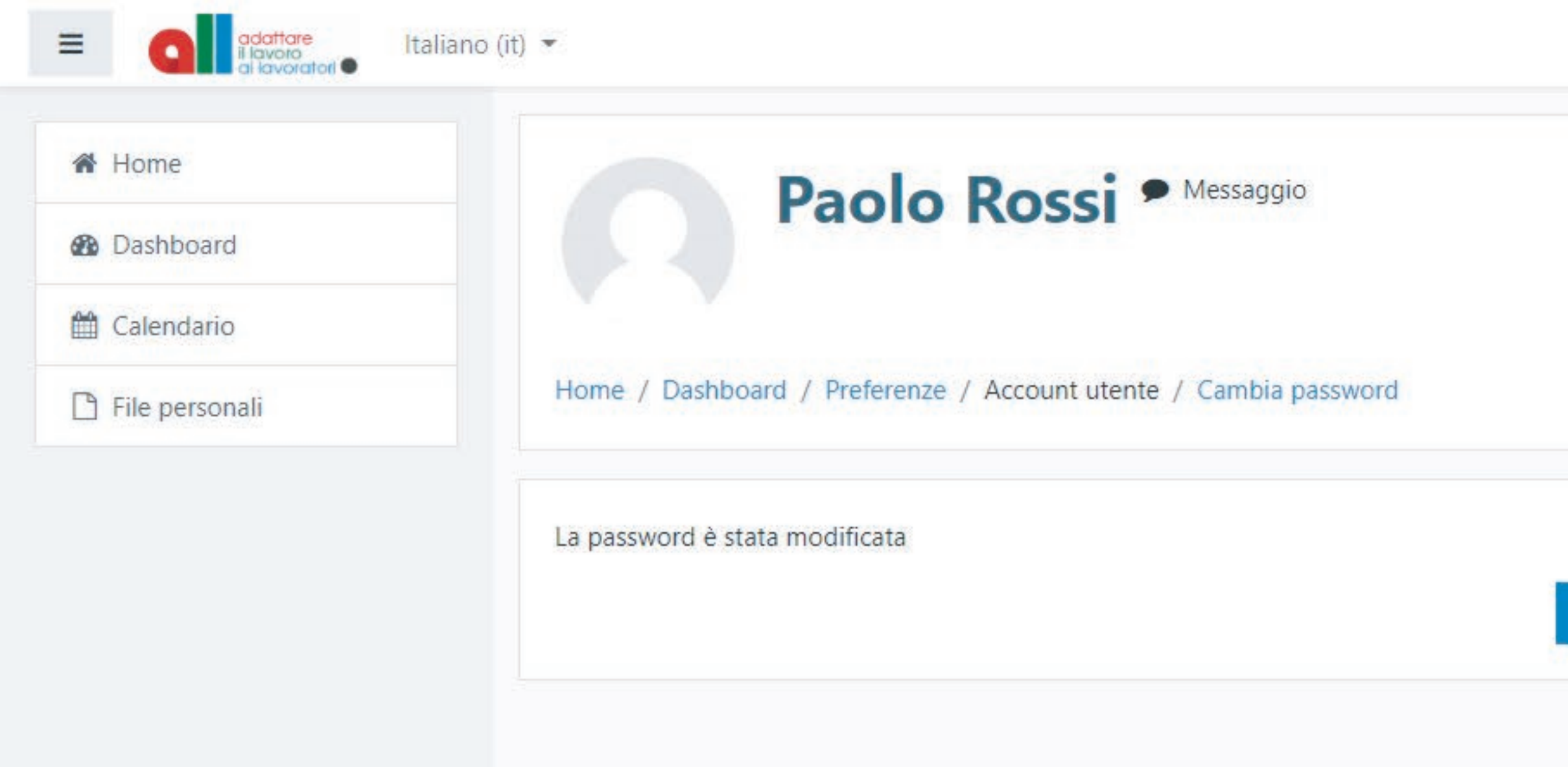

# Dopo aver salvato le modifiche, comparirà una pagina di avviso. Cliccare su continua.

DISCLAIM: I contenuti didattici sono sviluppati in autonomia dall'RTI del progetto ALL cui è demandata ogni forma di responsabilità.

CREDITS: Il Progetto "ALL - Adattare il Lavoro ai Lavoratori" è realizzato dal R.T.I. composto da IAL Nazionale S.r.I. Impresa Sociale, Fondazione G. Di Vittorio e Enfap Emilia Romagna in collaborazione con CGIL, CISL e UIL con il finanziamento di INAIL - BANDO PER IL FINANZIAMENTO DI PROGETTI FORMATIVI SPECIFICATAMENTE DEDICATI ALLE PICCOLE, MEDIE E MICRO IMPRESE in attuazione dell'articolo 11, comma 1, lettera b) del d.lgs. 81/2008 e s.m.i.

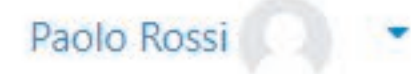

## Continua

CUP E57G16000040001

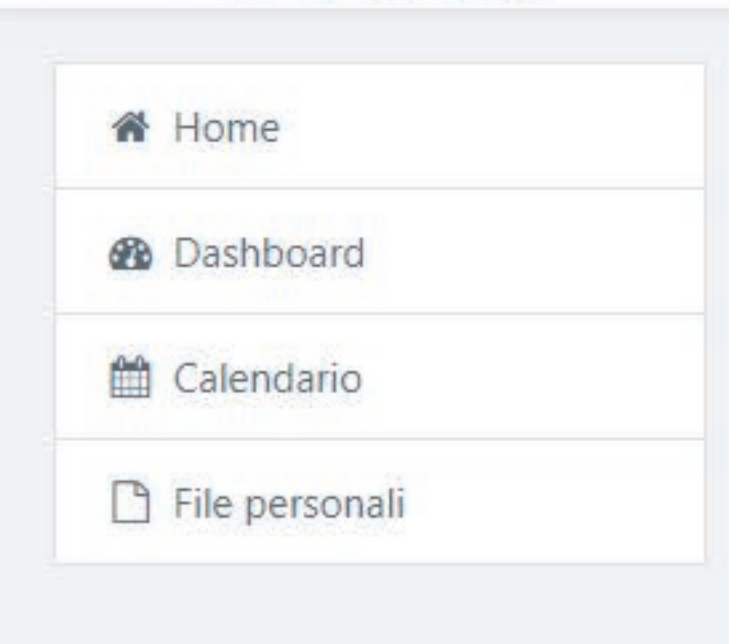

## Condizioni di utilizzo del sito

Informativa e Consenso per il Trattamento dei Dati Personali

Art. 13 del Regolamento Generale UE sulla protezione dei dati personali

1. 679/2016 GDPR e D.Lvo 192/2003 e s.m.i.

personali (di seguito, il "Regolamento generale sulla protezione dei dati") e del D.Lgs n. 196/2003 (di seguito, il "Codice della Privacy") e s.m.i.

1. Titolare e Responsabile al Trattamento e Protezione Dati

Ai sensi dell'art. 13 del Regolamento generale sulla protezione dei dati personali e del Reg UE 679/2016 (Informative) al D.Lvo 196/2003 e s.m.i., si precisa che:

i Titolari del Trattamento dei Dati sono:

# Ora dovremo accettare le condizioni d'utilizzo del sito semplicemente premendo su "si" al fondo della pagina.

Per partecipare alla formazione a distanza in modalità sincrona del progetto ALL è necessario fornire il consenso al trattamento dei personali.

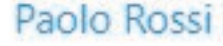

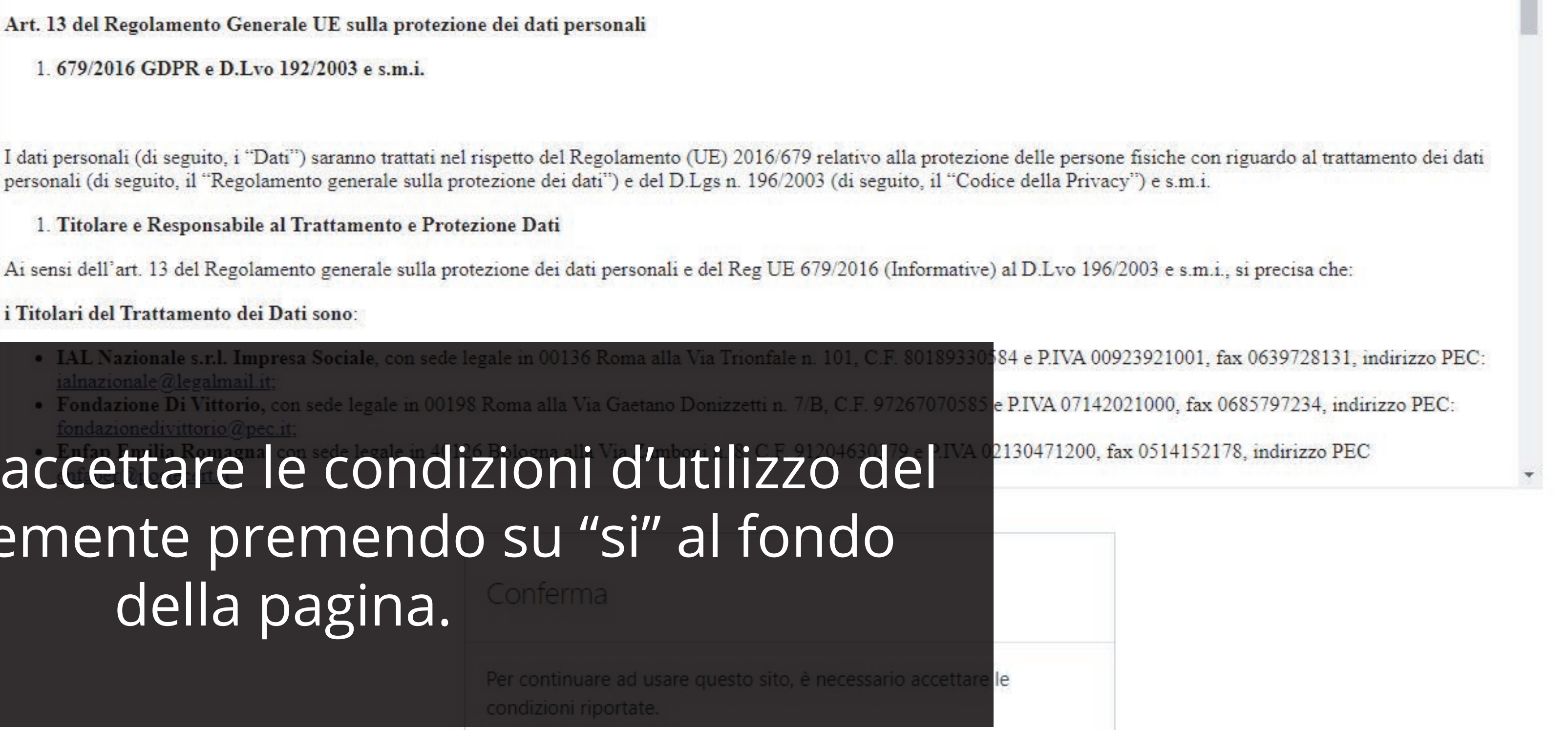

No

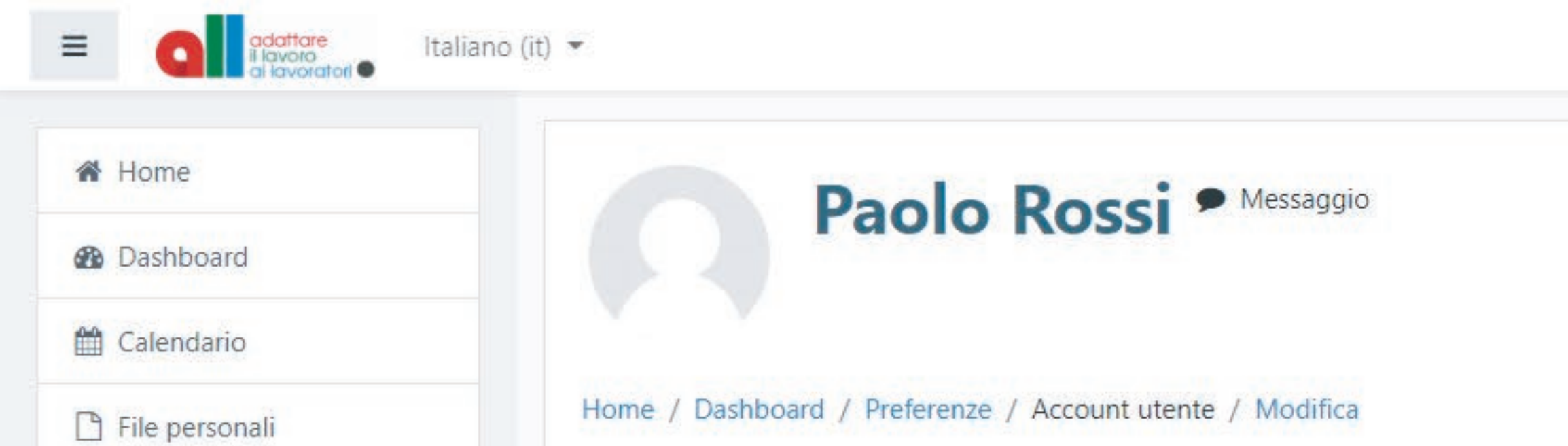

Paolo Rossi

Generale

|                           | Nome                        |                               | Paolo                         |
|---------------------------|-----------------------------|-------------------------------|-------------------------------|
|                           | Cognome                     |                               | Rossi                         |
|                           | Indirizzo email             | 0                             |                               |
| Nella pro<br>compilaretut | ssima pagi<br>ti i dati per | ina ci v<br>rsonali<br>ofilo. | errà richiest<br>presenti nel |

| Codice fiscale                     | 0 |             |
|------------------------------------|---|-------------|
| Nazionalità                        | 0 | Seleziona 🗢 |
| Documento di identità (in corso di | 0 |             |

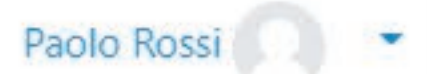

## Espandi tutto

# o di I nostro

Dimensione massima dei file: 26MB, numero massimo di file: 1

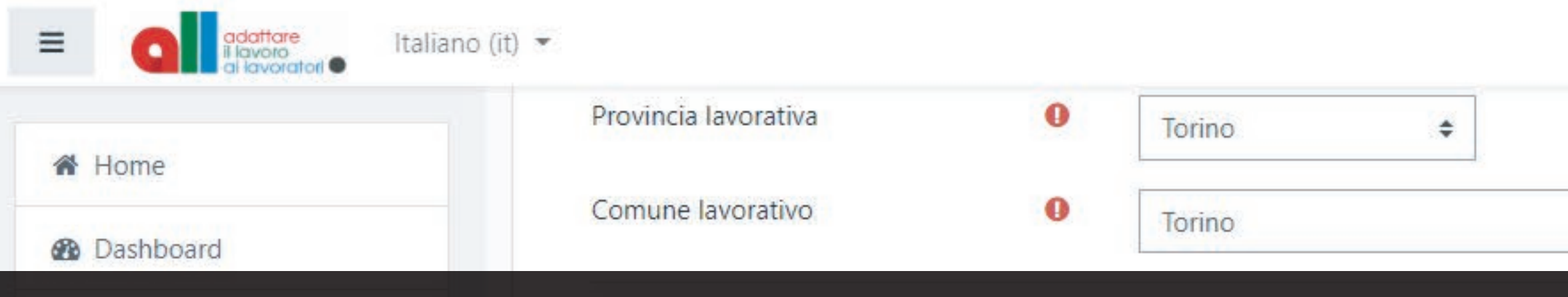

# Dopo aver inserito tutti i dati e una copia di un documento di identità, convalidare il tutto premendo sul tasto "Aggiornamento profilo"

|   | Del seguente settore / categoria<br>(CGIL) |     | NIDIL \$              |       |
|---|--------------------------------------------|-----|-----------------------|-------|
|   | Settore                                    |     |                       |       |
|   | Azienda di appartenenza                    |     |                       |       |
|   |                                            |     | Aggiornamento profilo | Annul |
| 0 | = campi a compilazione obbligato           | ria |                       |       |

Sei collegato come Paolo Rossi. (Esci) Home

Riepilogo della conservazione dei dati

a

DISCLAIM: I contenuti didattici sono sviluppati in autonomia dall'RTI del progetto ALL cui è demandata ogni forma di responsabilità.

CREDITS: II Progetto "ALL - Adattare il Lavoro ai Lavoratori" è realizzato dal R.T.I. composto da IAL Nazionale S.r.I. Impresa Sociale, Fondazione G. Di Vittorio e Enfap Emilia Romagna in collaborazione con CGIL, CISL e UIL con il finanziamento di INAIL - BANDO PER IL FINANZIAMENTO DI PROGETTI FORMATIVI SPECIFICATAMENTE DEDICATI ALLE PICCOLE, MEDIE E MICRO IMPRESE in attuazione dell'articolo 11, comma 1, lettera b) del d.lgs. 81/2008 e s.m.i.

Paolo Rossi

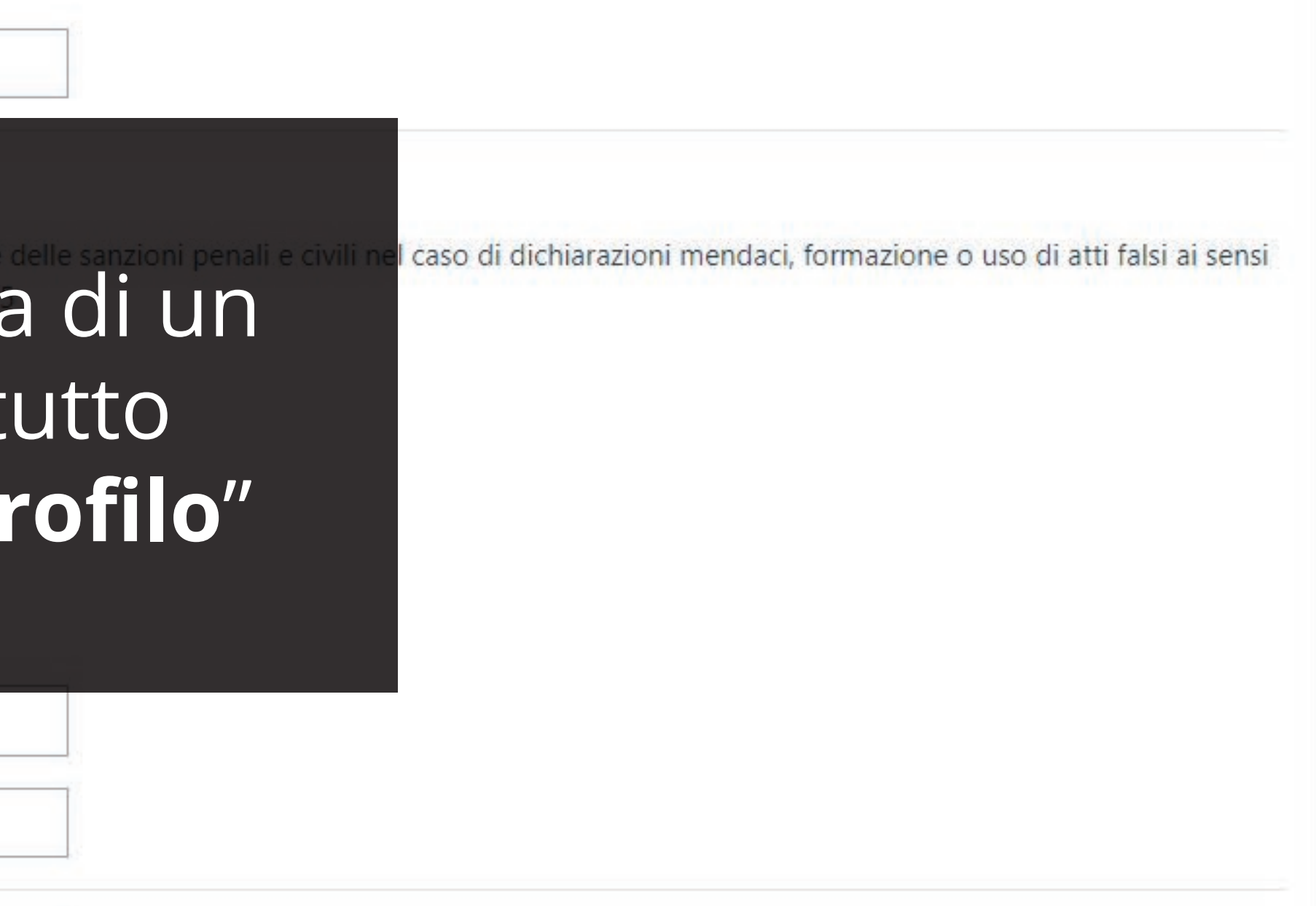

1

 $\equiv$ 

| *        | Home           |
|----------|----------------|
| <b>B</b> | Dashboard      |
| Ê        | Calendario     |
|          | File personali |

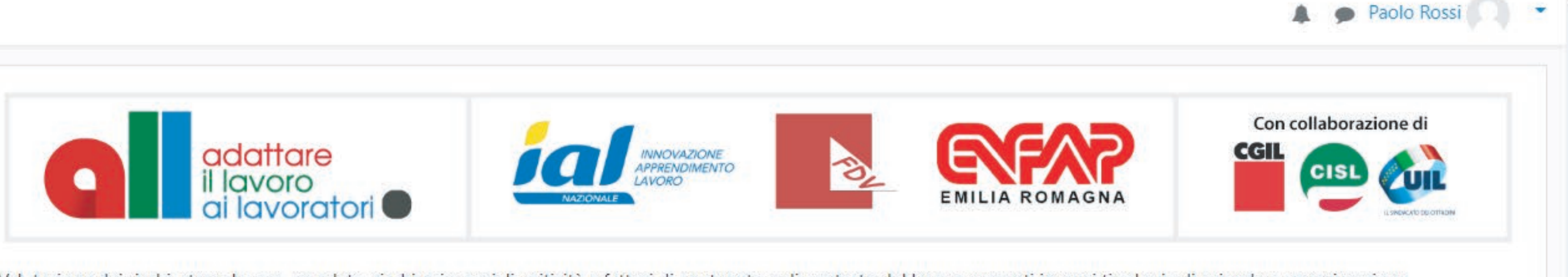

Valutazione dei rischi, stress lavoro-correlato, rischi psicosociali, criticità e fattori di contenuto e di contesto del lavoro presenti in ogni tipologia di azienda e organizzazione. Saranno i temi al centro del progetto unitario di formazione su salute e sicurezza ALL - ADATTARE IL LAVORO AI LAVORATORI rivolto a circa 1500 RLS/RLST provenienti da tutta Italia. Finanziato da INAIL, il progetto verrà gestito e realizzato da IAL Nazionale S.r.l. Impresa Sociale, Fondazione di Vittorio ed ENFAP Emilia Romagna, in collaborazione mento del benessere organizzativo.

# Ora dalla pagina principale del portale potremo procedere con il primo step: Step 1 - Iscrizione

5) Una volta completato il tuo percorso formativo, riceverai una email con l'attestato di partecipazione

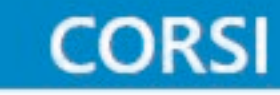

## **Step 1 - Iscrizione**

Edizione 1 Posti ancora disponibili: 210

Minimizza tutto

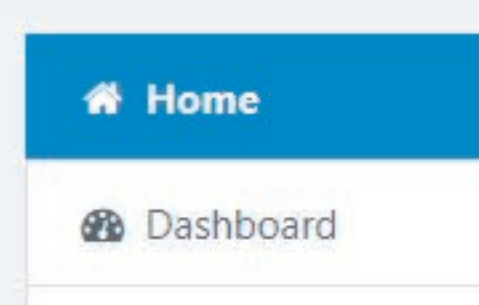

 $\equiv$ 

🛗 Calendario

File personal

Saranno i temi al centro del progetto unitario di formazione su salute e sicurezza **ALL – ADATTARE IL LAVORO AI LAVORATORI** rivolto a circa 1500 RLS/RLST provenienti da tutta Italia. Finanziato da INAIL, il progetto verrà gestito e realizzato da IAL Nazionale S.r.l. Impresa Sociale, Fondazione di Vittorio ed ENFAP Emilia Romagna, in collaborazione con CGIL, CISL e UIL, con l'obiettivo di migliorare le condizioni di lavoro e i livelli di tutela dei lavoratori, nel perseguimento del benessere organizzativo.

Leggi tutto...

# Allo "Step 1" andremo a scegliere l'edizione interessata e ci cliccheremo sopra.

4) Il giorno dell'evento potrai accedere al corso omonimo presente allo "Step 2" o allo '

5) Una volta completato il tuo percorso formativo, riceverai una email con l'attestato di

Step 1 - Iscrizione

Posti ancora disponibili: 210

Step 2 - Webinar

😯 W1 - Ruolo e identità

😯 W2 - Organizzativo

## Step 3 - Videoconferenze

https://www.allformazione.it/course/view.php?id=72

11 - Contrattazione e Relazioni industriali

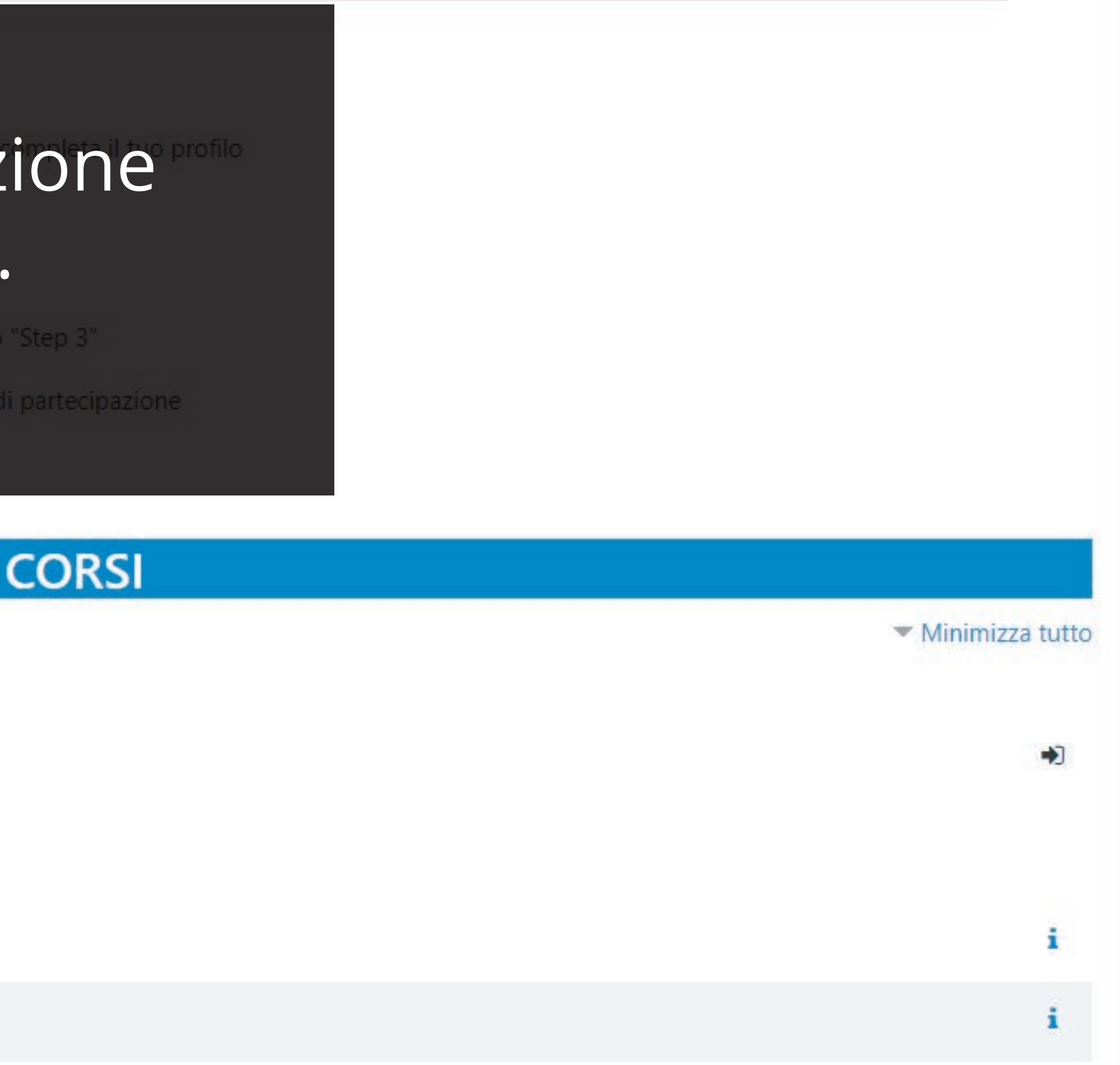

i

🗩 Paolo Rossi 🦳 💌

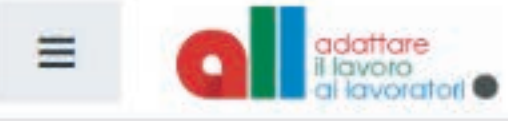

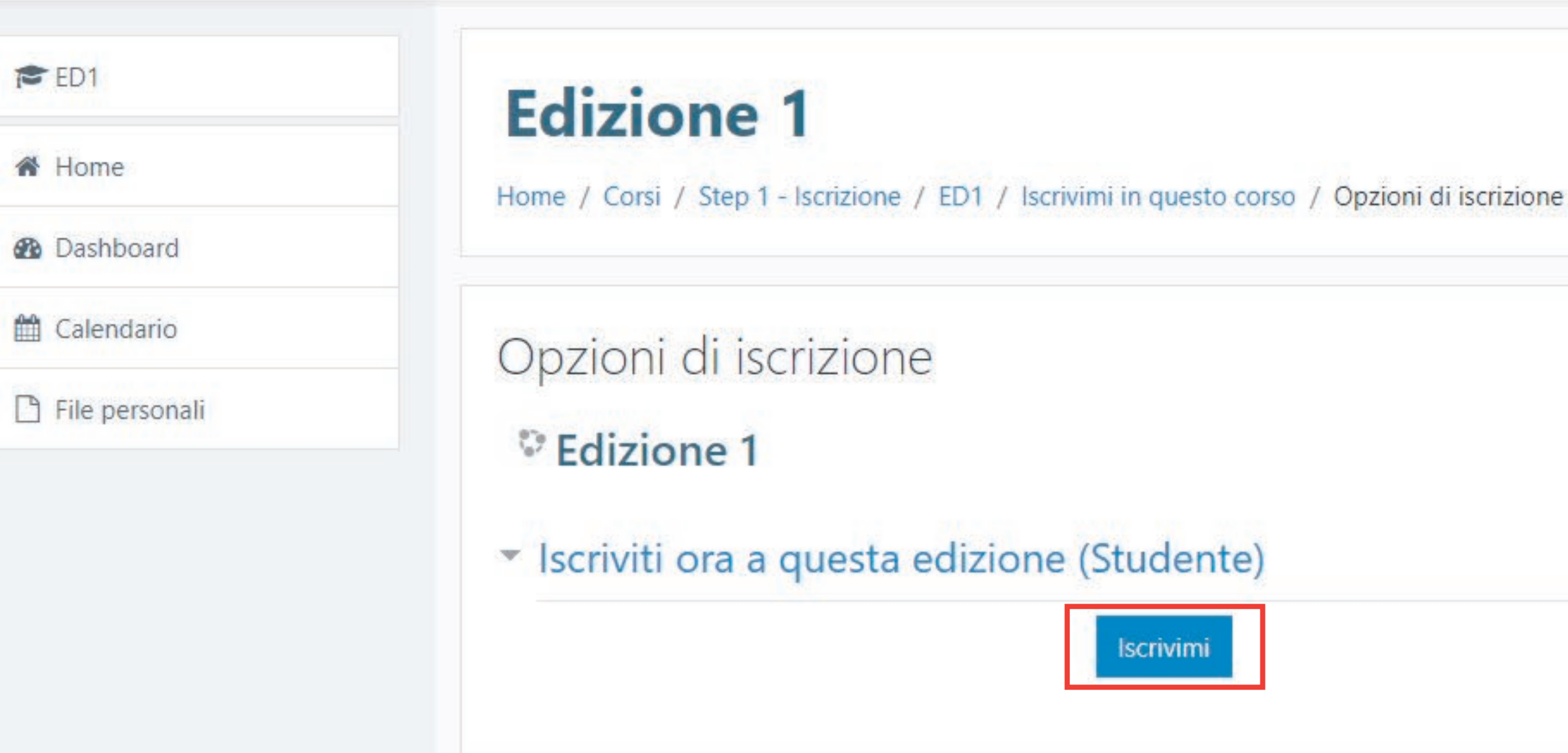

# Avremo ora la possibilità di iscriverci a questa edizione. Per farlo basterà cliccare sul tasto "Iscrivimi"

nale S.r.I. Impresa Sociale, Fondazione G. Di Vittorio e Enfap ANZIAMENTO DI PROGETTI FORMATIVI SPECIFICATAMENTE ma 1, lettera b) del d.lgs. 81/2008 e s.m.i.

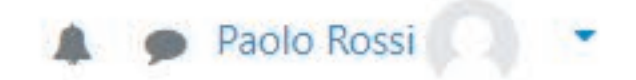

i è demandata ogni forma di responsabilità.

## CUP E57G16000040001

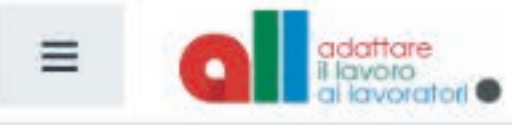

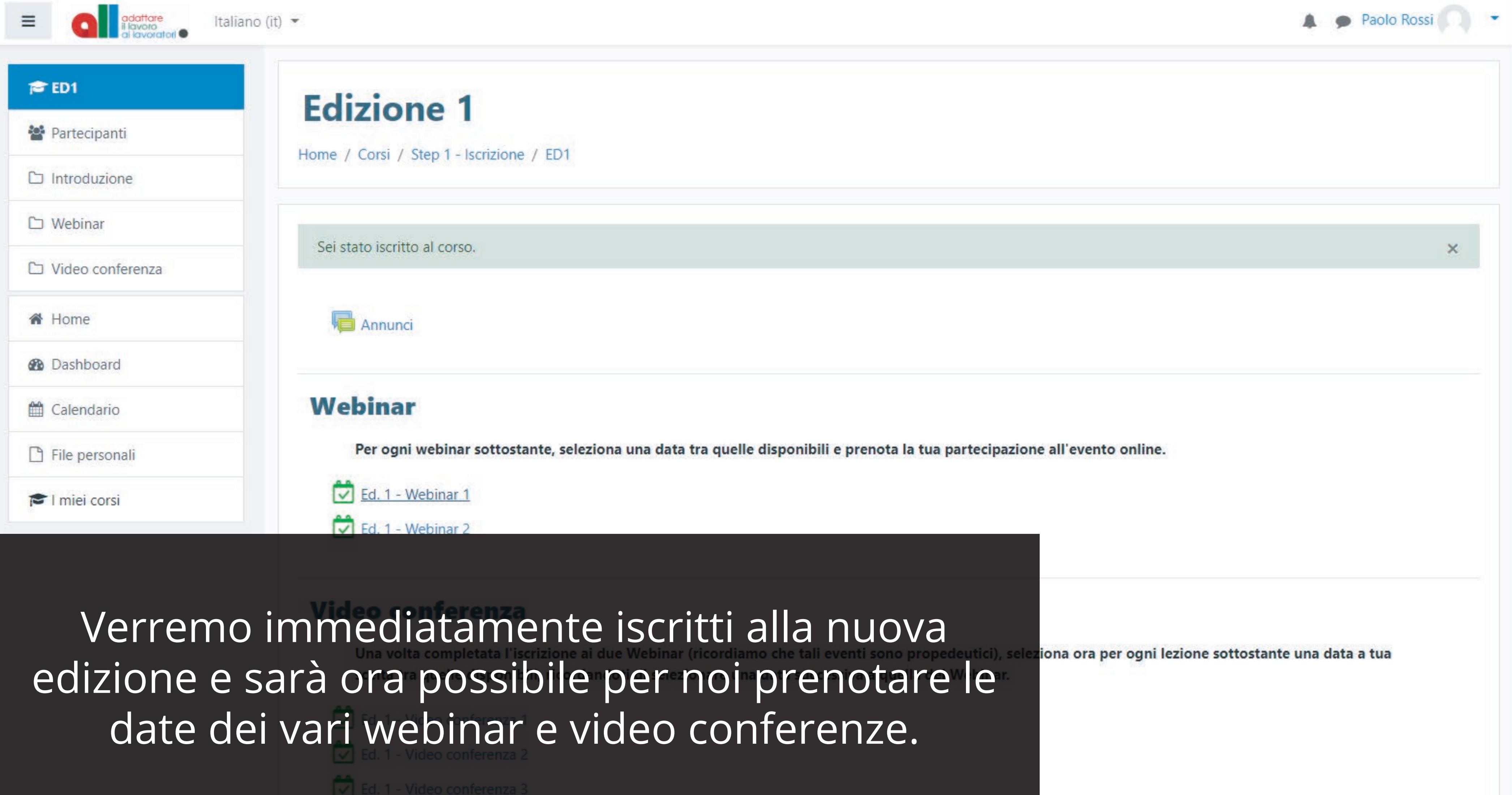

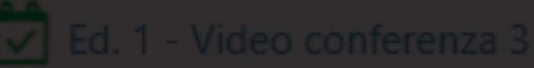

Ed. 1 - Video conferenza 4

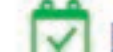

Ed. 1 - Video conferenza 5

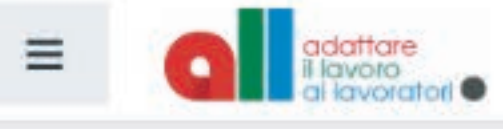

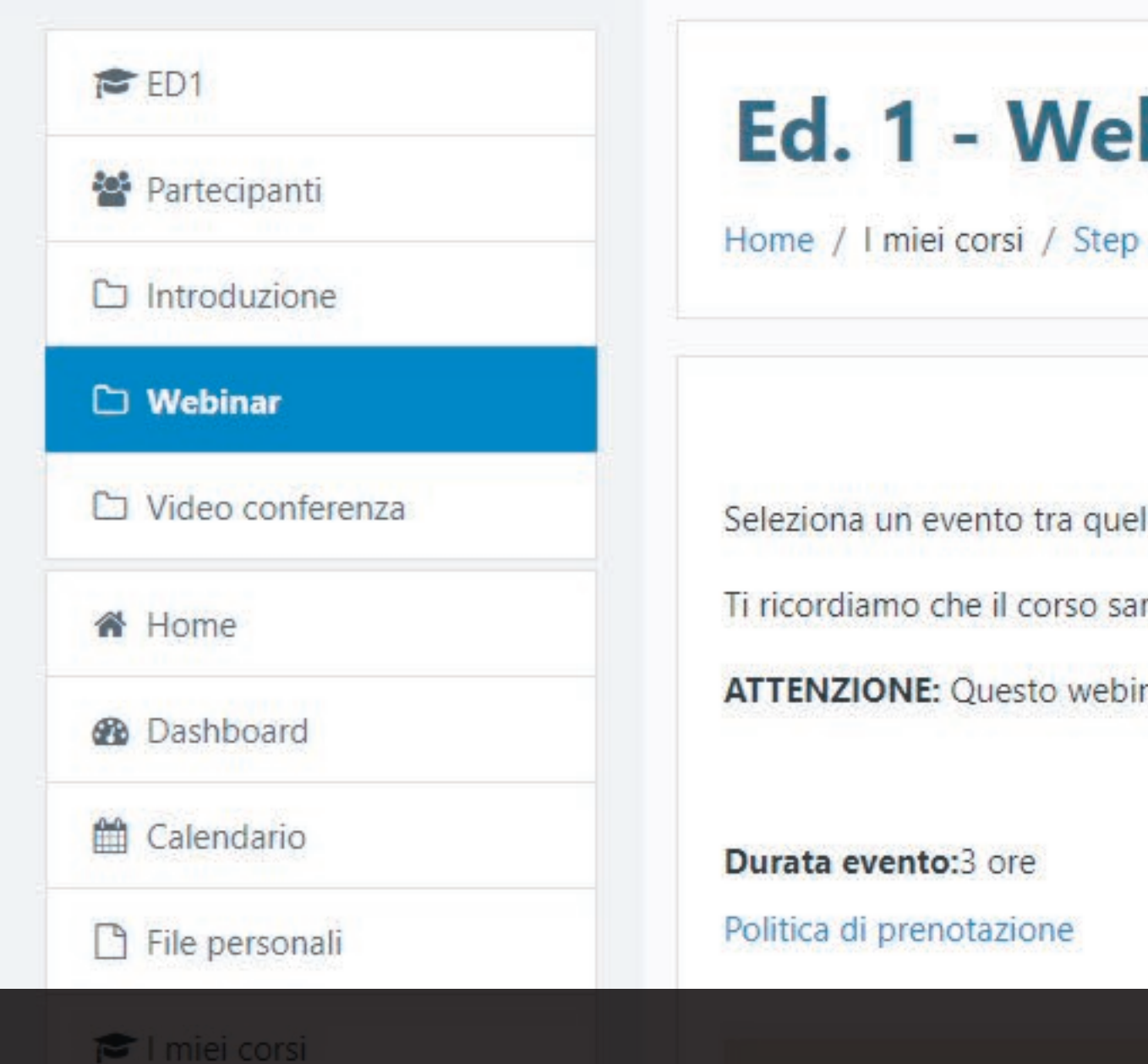

# Ed. 1 - Webinar 1

Home / I miei corsi / Step 1 - Iscrizione / ED1 / Webinar / Ed. 1 - Webinar 1

Seleziona un evento tra quelli disponibili per prenotare la tua presenza al Webinar 1 - Ruolo e identità. Ti ricordiamo che il corso sarà svolto online, accedendo al corso omonimo alla data dell'evento da te scelta e cliccando sull'attività

ATTENZIONE: Questo webinar è propedeutico sia per il "Webinar 2" che per le video conferenze, pertanto va selezionata una data precedente rispetto a quella del secondo webinar.

Selezionando ora il primo Webinar entreremo nella pagina di preotazione dove saranno disponibili più date.

Eventi 📤

Evento 15/12/2020 - 09:00

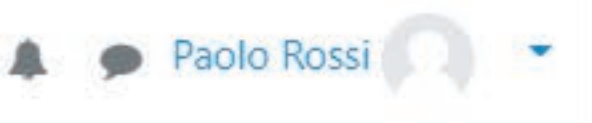

# notabile/i per il tuo account. Ancora disponibile Prenota adesso Posti disponibili: 105 di 105

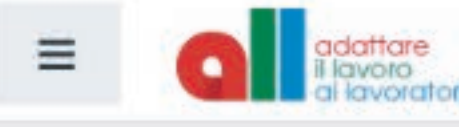

Politica di prenotazione

# Dall'elenco selezionare quindi la data desiderata e cliccare su "Prenota adesso"

Eventi 🕈

- Annunci

Evento 15/12/2020 - 09:00

File personali

Dashboard

🛗 Calendario

🔁 l miei corsi

Evento 17/12/2020 - 09:00

Vai a...

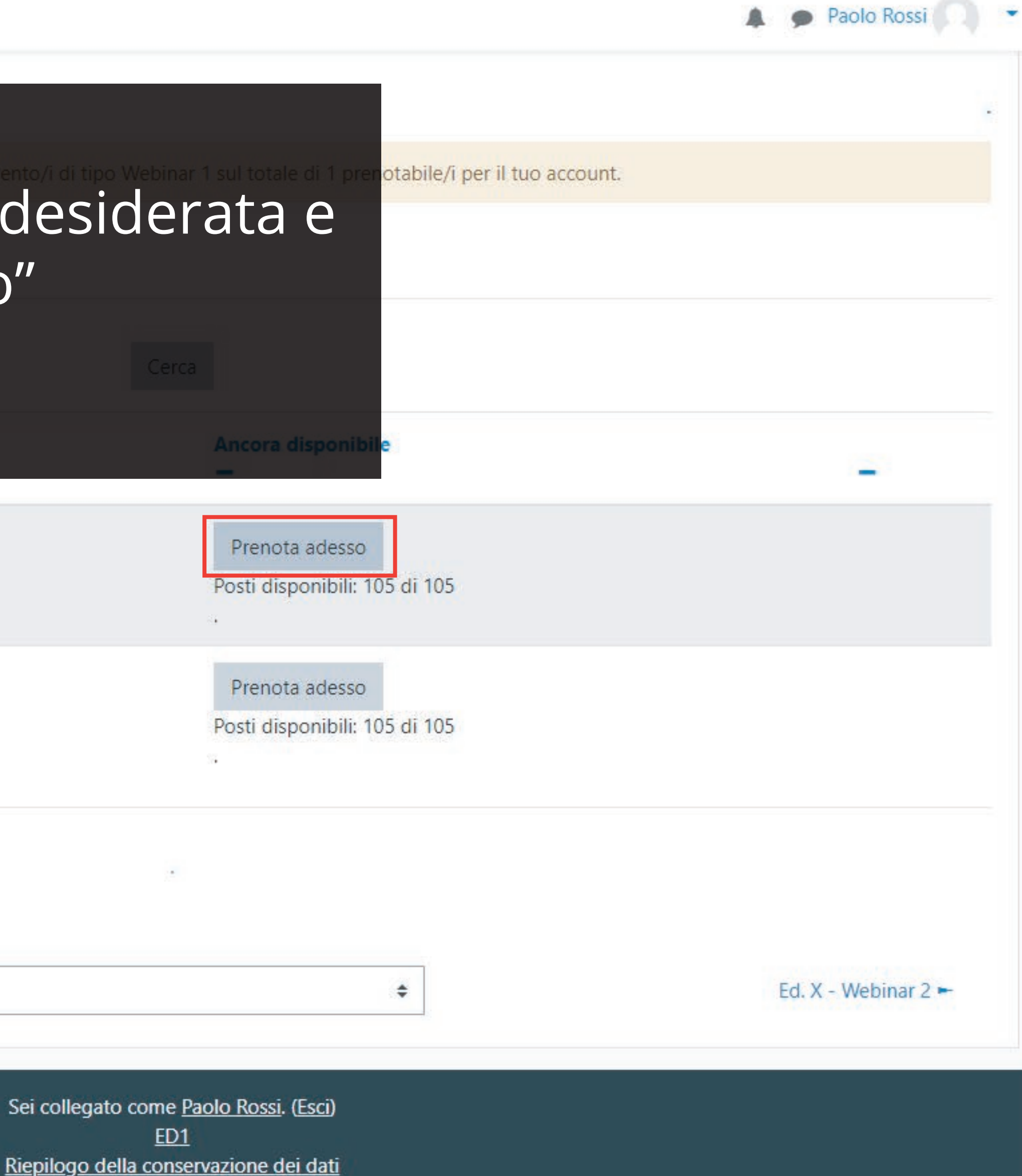

Italiano (it) 💌

Ξ

# Dopo aver riletto i dettagli dell'evento ci viene richiesto di confermare la prenotazione. Cliccare su "Continua".

| • | Dashboard |
|---|-----------|
|   |           |

| al balla |    |    |    |   |    |   |
|----------|----|----|----|---|----|---|
|          | Ca | en | ١d | а | rı | ( |
| 1.1.1    |    |    |    |   |    |   |

File personali

🖻 l miei corsi

Si prega di confermare la

Evento 15/12/2020 - 09:00 15 dicembre 2020, 09:00 - 15 dicembre 2020, 12:00

L'ordine di prenotazione è basato sulla data di richiesta. Ogni evento ha a disposizione un massimale di 100 partecipanti per i webinar e 35 partecipanti per le lezioni online. Si ricorda che per ogni tipologia di corso, è possibile selezionare una sola data. Nel caso di assenza all'evento, ti preghiamo di contattare l'amministrazione per fissare una nuova data.

| _ | - ^ | n | n   | 11 | n. | <b>C</b> 1 |  |
|---|-----|---|-----|----|----|------------|--|
| _ | м   |   | e e | u  |    |            |  |
|   |     |   |     | -  |    | _          |  |

Vai a...

# prenotazione del seguente corso

## Ho letto e accetto le seguenti condizioni di prenotazione:

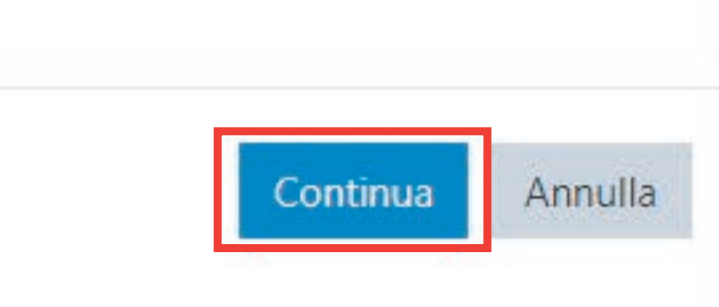

Paolo Rossi

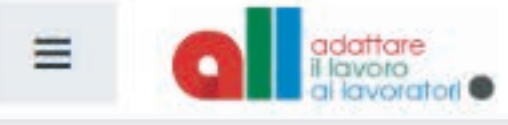

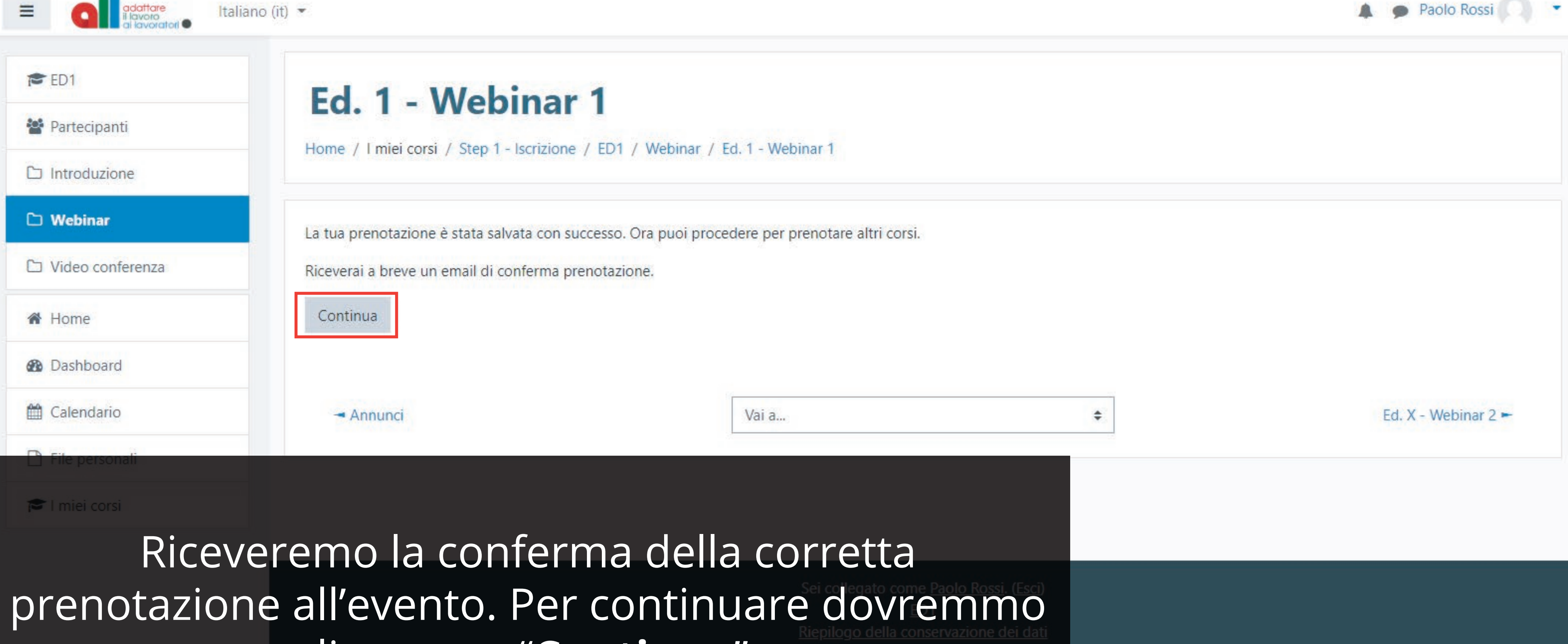

# cliccare su "Continua".

CREDITS: Il Progetto "ALL - Adattare il Lavoro ai Lavoratori" è realizzato dal R.T.I. composto da IAL Nazionale S.r.I. Impresa Sociale, Fondazione G. Di Vittorio e Enfap Emilia Romagna in collaborazione con CGIL, CISL e UIL con il finanziamento di INAIL - BANDO PER IL FINANZIAMENTO DI PROGETTI FORMATIVI SPECIFICATAMENTE DEDICATI ALLE PICCOLE, MEDIE E MICRO IMPRESE in attuazione dell'articolo 11, comma 1, lettera b) del d.lgs. 81/2008 e s.m.i.

in autonomia dall'RTI del progetto ALL cui è demandata ogni forma di responsabilità.

CUP E57G16000040001

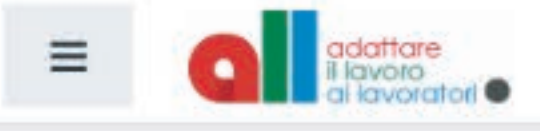

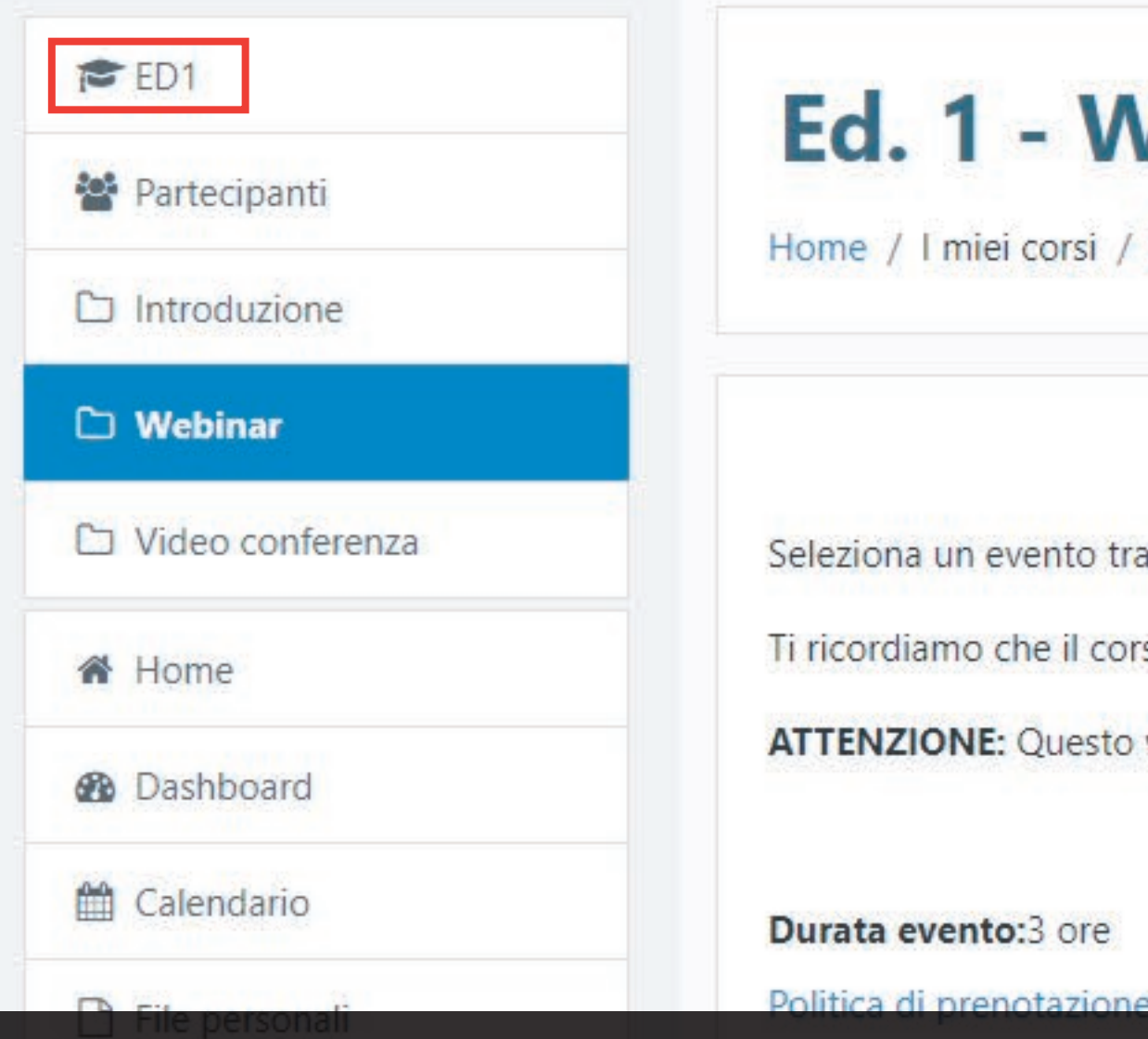

## Ed. 1 - Webinar 1

Home / I miei corsi / Step 1 - Iscrizione / ED1 Webinar / Ed. 1 - Webinar 1

Seleziona un evento tra quelli disponibili per prenotare la tua presenza al Webinar 1 - Ruolo e identità. Ti ricordiamo che il corso sarà svolto online, accedendo al corso omonimo alla data dell'evento da te scelta e cliccando sull'attività

ATTENZIONE: Questo webinar è propedeutico sia per il "Webinar 2" che per le video conferenze, pertanto va selezionata una data precedente rispetto a quella del secondo webinar.

Durata evento:3 ore

🔁 l miei corsi

Tornando indietro, dalle briciole di pane menu a sinistra, potremo ritornare alla p delle iscrizioni relative all'edizione sce

Eventi 🗖

Evento 15/12/2020 - 09:00

https://www.allformazione.it/course/view.php?id=72

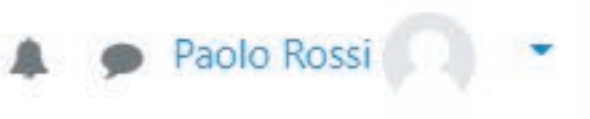

| Vebinar 1 sul totale di 1 pren <mark>otabile</mark><br>o dal<br>oagina<br>lta. | e/i per il tuo account. |
|--------------------------------------------------------------------------------|-------------------------|
| Ancora disponibile                                                             |                         |
| Annulla prenotazione<br>Prenotato                                              |                         |

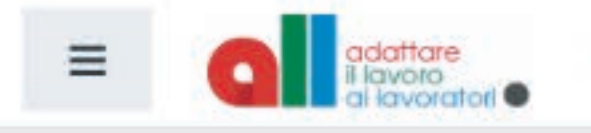

## Editions

Italiano (it) 🔻

📽 Partecipanti

🎓 ED1

## Home / Corsi / Step 1 - Iscrizione / ED1

# Sempre da questa pagina potremo ora, nella stessa maniera, iscriverci anche ai successivi eventi: Webinar e Video Conferenze

B Dashboard

| 🛗 Calendario   |
|----------------|
| File personali |
| 🞓 l miei corsi |

## Webinar

Per ogni webinar sottostante, seleziona una data tra quelle disponibili e prenota la tua partecipazione all'evento online.

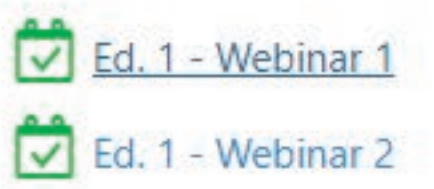

## Video conferenza

Una volta completata l'iscrizione ai due Webinar (ricordiamo che tali eventi sono propedeutici), seleziona ora per ogni lezione sottostante una data a tua scelta tra quelle disponibili, ricordandoti di selezionare una data successiva a quella dei Webinar.

Ed. 1 - Video conferenza 1
Ed. 1 - Video conferenza 2
Ed. 1 - Video conferenza 3
Ed. 1 - Video conferenza 4
Ed. 1 - Video conferenza 5

https://www.allformazione.it/mod/booking/view.php?id=916

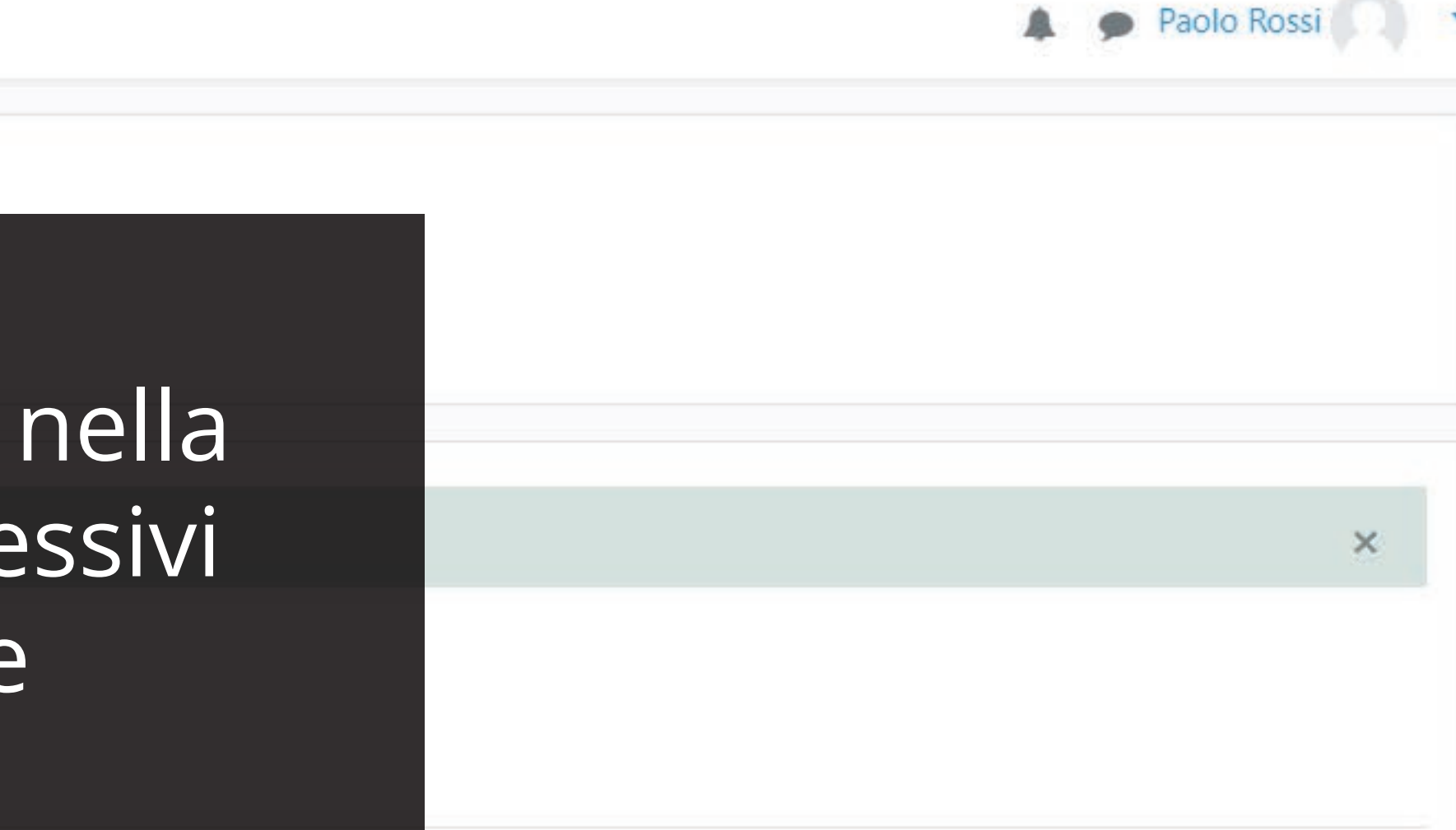

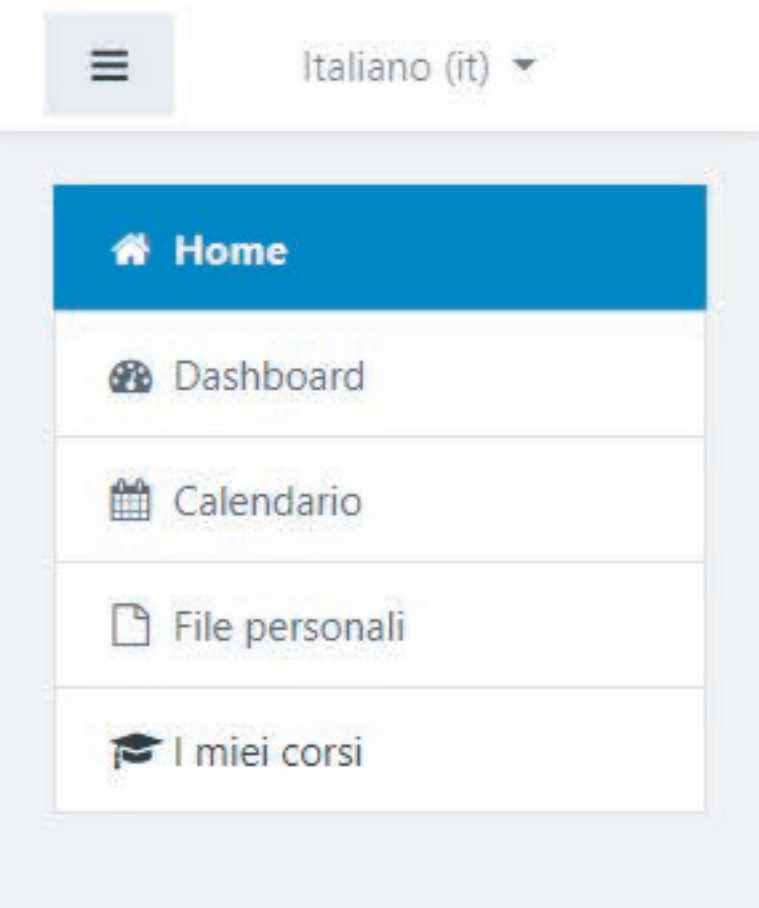

3) Per ogni attività all'interno dell'edizione, seleziona una data a tua scelta

4) Il giorno dell'evento potrai accedere al corso omonimo presente allo "Step 2" o allo "Step 3"

5) Una volta completato il tuo percorso formativo, riceverai una email con l'attestato di partecipazione

## Step 1 - Iscrizione

Posti ancora disponibili: 209

## Step 2 - Webinar

💱 <u>W1 - Ruolo e identità</u>

😯 W2 - Organizzativo

## Step 3 - Videoconferenze

💱 L1 - Contrattazione e Relazioni industriali

# Dopo le iscrizioni, avremo due modi per poter accedere agli eventi: Dalla **Home** del sito selezionando negli **Step 2** e **3** l'evento interessato.

https://www.allformazione.it/course/view.php?id=3

🕼 L7 - Genere

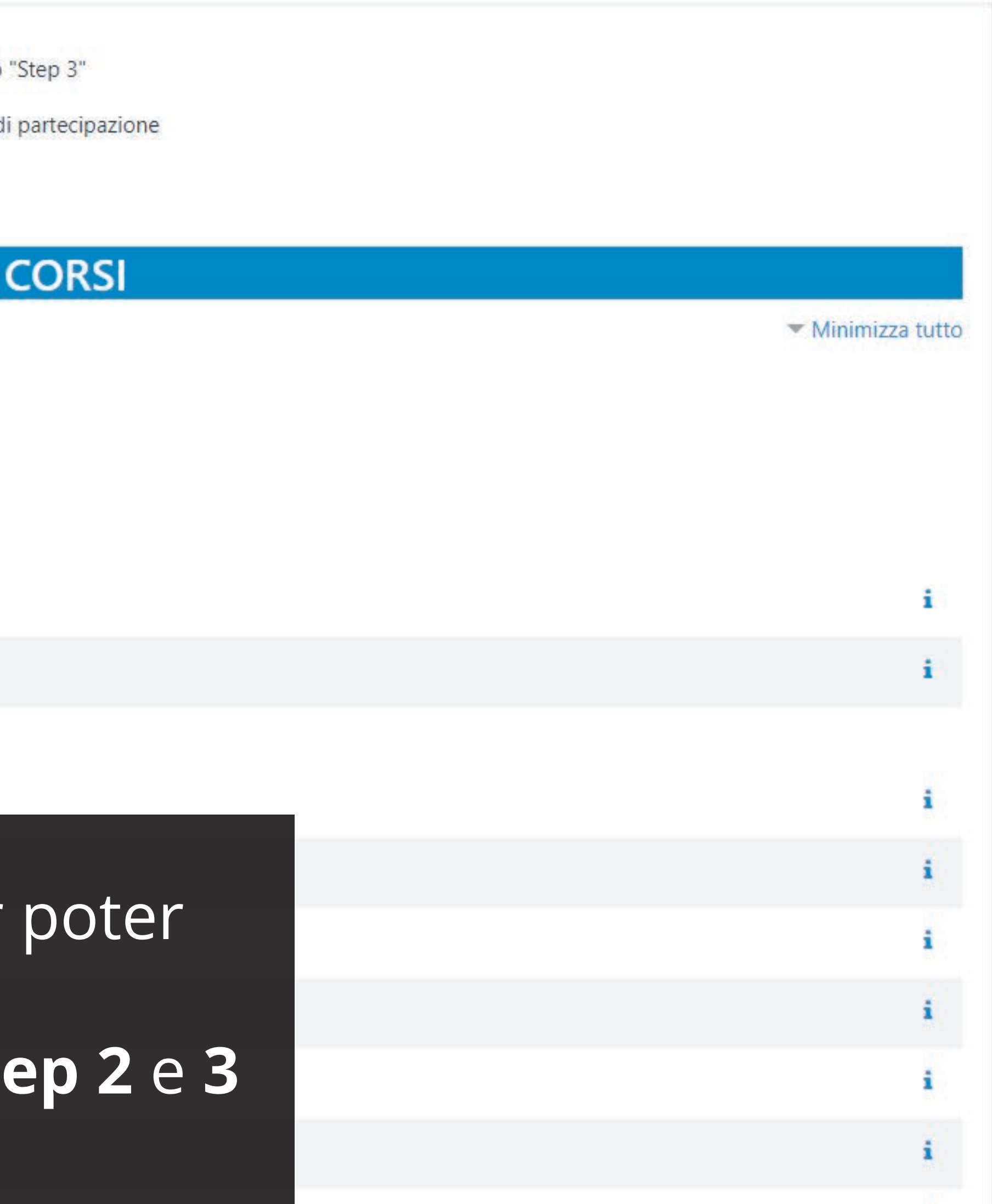

Paolo Rossi

| MC                                                                                                | onferma di prenotazione di Ever 🗙 🕂 |                                                                                                    | - 0 ×                                   |  |
|---------------------------------------------------------------------------------------------------|-------------------------------------|----------------------------------------------------------------------------------------------------|-----------------------------------------|--|
| ← -                                                                                               |                                     |                                                                                                    | 🚸 🚖 🚔 👬 :                               |  |
| O dalla mail di notifica, che ci verrà inviata al nostro indirizzo personale, dalla quale potremo |                                     |                                                                                                    | o 🔅 🏭 🌉                                 |  |
|                                                                                                   |                                     |                                                                                                    | 1 di 3.034 < > It -                     |  |
|                                                                                                   | cliccare s                          | sul link dell'evento o salvarlo sul                                                                                               | =                                       |  |
|                                                                                                   |                                     | Conterma di prenotazione di Evento 15/12/2020 - 09:00 🗩 (Posta in arrivo x)                                                       |                                         |  |
|                                                                                                   |                                     | Calendario.                                                                                                    | 📼 29 nov 2020, 23:42 (24 minuti fa) 📩 🔦 |  |
|                                                                                                   | Posticipati                         | a me 🔻                                                                                                    |                                         |  |
|                                                                                                   | Importanti                          | Gic Ed. 1 - Webinar 1 Agenda                                                                                                    |                                         |  |
| >                                                                                                 | Inviati                             | 15 Quando, mar 15 dic 2020 09:00 - 12:00 (CET)                                                                                    | 020 +                                   |  |
|                                                                                                   | Bozze 6                             | mar Dove https://www.allformazione.it/course/view.php?id=3 Nessun even                                                            | to precedente                           |  |
|                                                                                                   | Categorie                           | Chi info@allformazione.it* 09:00 Ed.                                                                                              | 1 - Webinar 1                           |  |
|                                                                                                   | [Imap]/Trash                        | Aggiungi a calendario »                                                                                                    | to successivo                           |  |
|                                                                                                   | Junk                                |                                                                                                    |                                         |  |
|                                                                                                   | Personale                           | La tua prenotazione è stata registrata                                                                                            |                                         |  |
|                                                                                                   | Templates                           | Stato della prenotazione: Prenotato                                                                                               |                                         |  |
|                                                                                                   | Viaggio                             | Partecipante: Paolo Rossi<br>Corso: Evento 15/12/2020 - 09:00                                                                     |                                         |  |
| Mee                                                                                               | t                                   | Data: 15 dicembre 2020 09:00 - 15 dicembre 2020 12:00                                                                             |                                         |  |
|                                                                                                   | Nuova riunione                      | Per vedere tutti i tuoi corsi prenotati clicca sul seguente link: <u>https://www.allformazione.it/mod/booking/view.php?id=916</u> |                                         |  |
|                                                                                                   | Partecipa a riunione                | n corso associato puo essere irovato ai seguente inte <u>nups.//www.amormazione.ii/course/view.prip?id=5</u>                      |                                         |  |

## Grazie

÷

Hangouts

1000

reaction and the

**±** 

distant in the second second

Φ 📞

🖹 booking.ics Scarica

🔦 Rispondi Inoltra

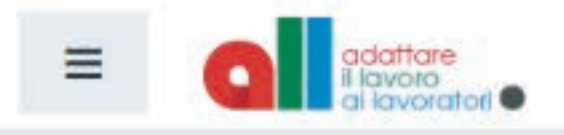

| 🎓 Webinar1                 | W/1 Duolo a identità                              |  |
|----------------------------|---------------------------------------------------|--|
| Partecipanti               | VVI - KUOIO E IUEIIIIIa                           |  |
| I Valutazioni              | nome / Thile Corsi / Step 2 - Webinar / Webinar i |  |
| D Introduzione             |                                                   |  |
| Dispense Webinar 1         | Annunci<br>Edizione 1                             |  |
| C Edizione Percorso2_IAL   |                                                   |  |
| C Edizione Percorso3_ENFAP |                                                   |  |
| 🗅 Edizione 1               | <b>b</b> Ed1 Evento del 15/12/2020 - 09:00        |  |
| A Home                     |                                                   |  |

# In entrambi i modi arriveremo alla pagina dell'evento all'interno della quale potremo trovare per la nostra edizione il **link** alla stanza virtuale.

nale S.r.I. Impresa Sociale, Fondazione G. Di Vittorio e Enfap ANZIAMENTO DI PROGETTI FORMATIVI SPECIFICATAMENTE ma 1, lettera b) del d.lgs. 81/2008 e s.m.i.

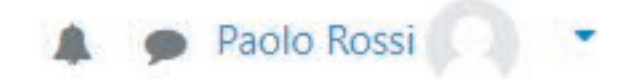

Il tuo stato di avanzamento 🕢

ii è demandata ogni forma di responsabilità.

CUP E57G16000040001

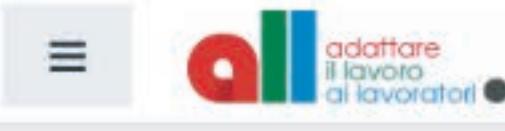

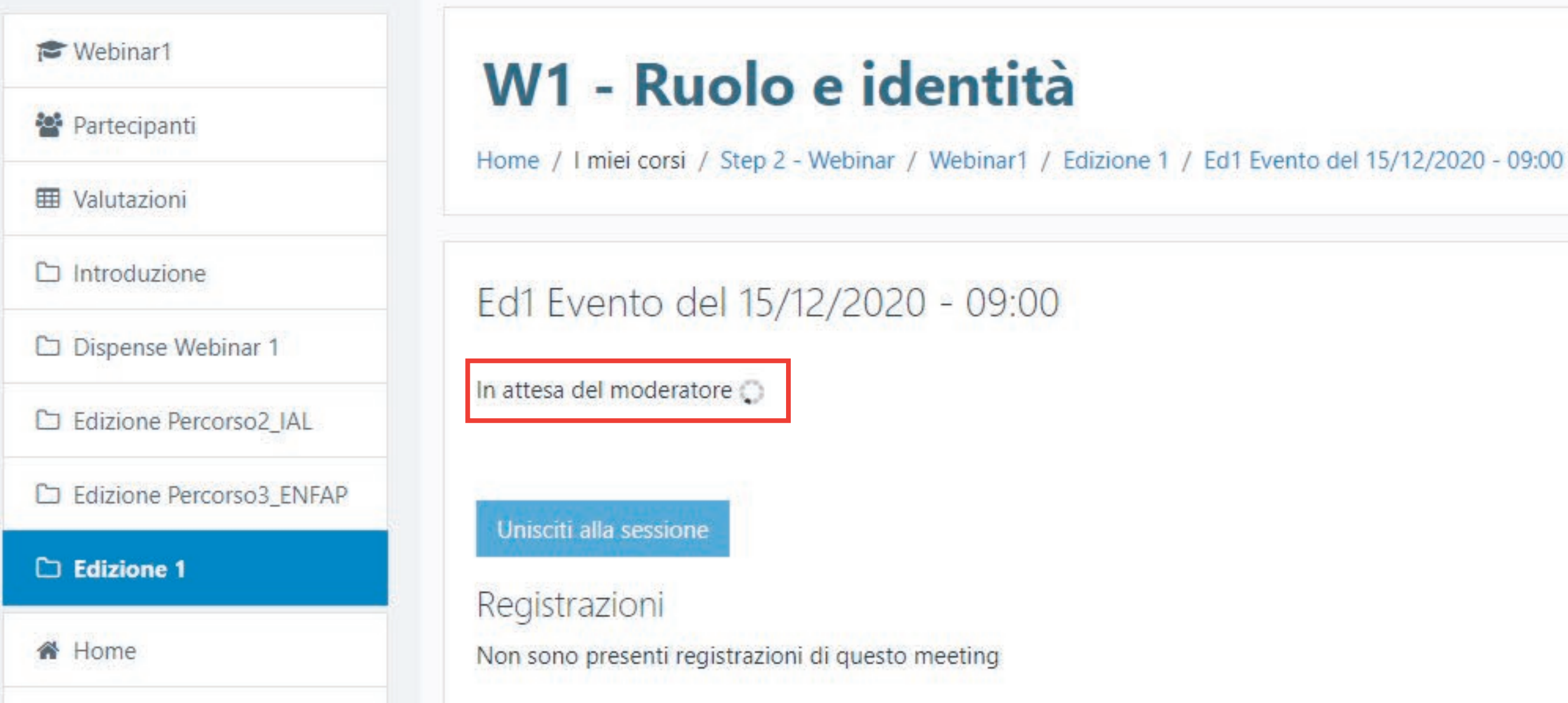

Selezionando l'evento con la data alla quale ci siamo prenotati arriveremo in una pagina d'attesa. Se l'evento non sarà ancora partito dovremo attendere l'arrivo di un relatore.

DISCLAIM: I contenuti didattici sono sviluppati in autonomia dall'RTI del progetto ALL cui è demandata ogni forma di responsabilità.

CREDITS: Il Progetto "ALL - Adattare il Lavoro ai Lavoratori" è realizzato dal R.T.I. composto da IAL Nazionale S.r.I. Impresa Sociale, Fondazione G. Di Vittorio e Enfap Emilia Romagna in collaborazione con CGIL, CISL e UIL con il finanziamento di INAIL - BANDO PER IL FINANZIAMENTO DI PROGETTI FORMATIVI SPECIFICATAMENTE DEDICATE ALLE DICCOLE MEDIE E MICDO IMDDECE in attunzione dell'articole 11 comme 1 letters b) del dire 01/2000

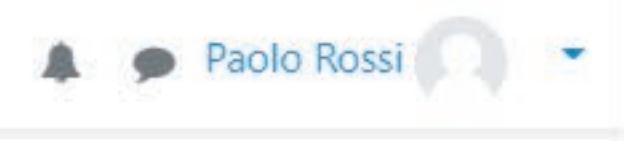

# \$

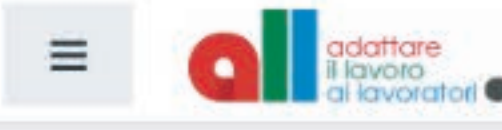

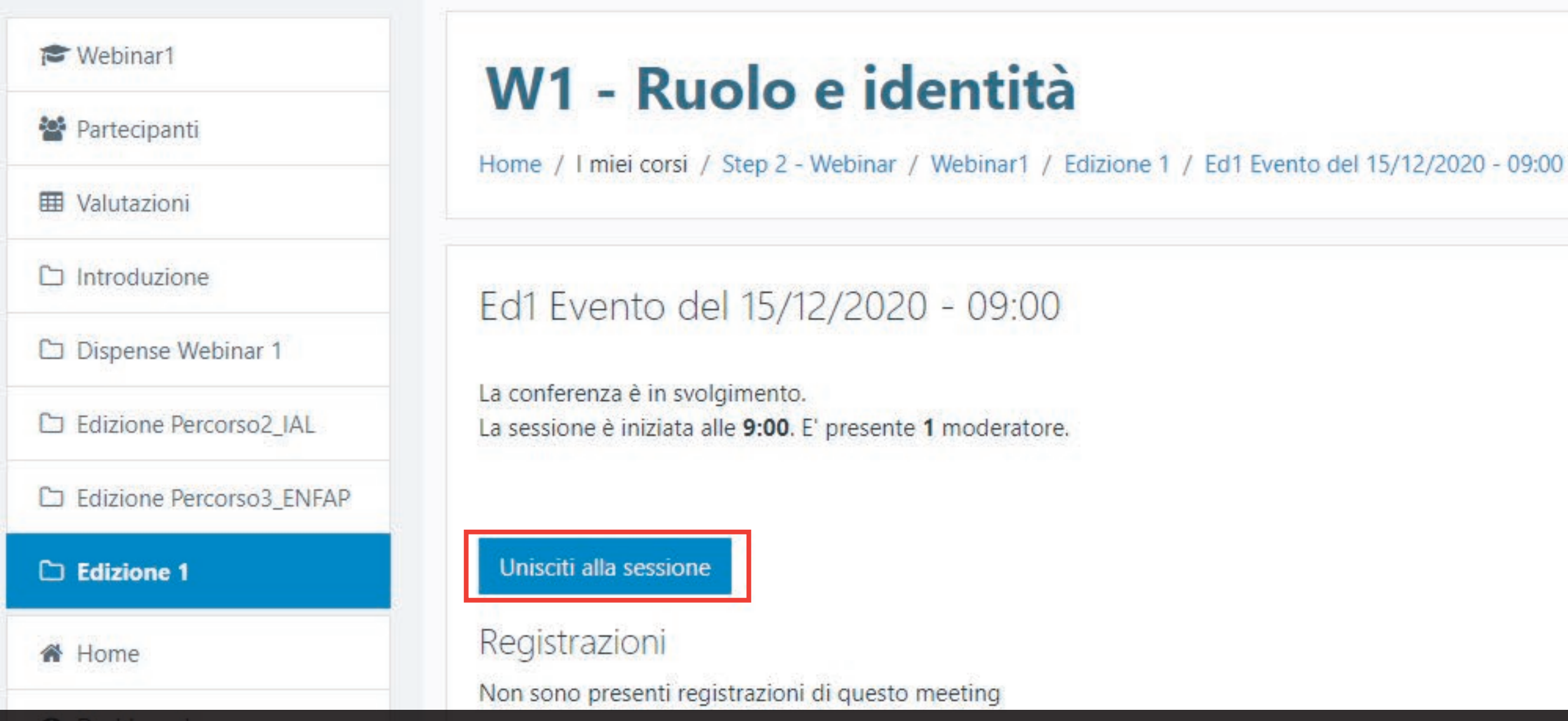

Se l'evento fosse già iniziato o se si avviasse dopo qualche tempo, sarà possibile accedere alla stanza virtuale cliccando su "Unisciti alla sessione".

DISCLAIM: I contenuti didattici sono sviluppati in autonomia dall'RTI del progetto ALL cui è demandata ogni forma di responsabilità.

CREDITS: II Progetto "ALL - Adattare il Lavoro ai Lavoratori" è realizzato dal R.T.I. composto da IAL Nazionale S.r.I. Impresa Sociale, Fondazione G. Di Vittorio e Enfap Encipe Demographic in collaborations can CCIL CICL a LIU can il Energiamente di INIAU - DANIDO DED IL FINIANIZIANAENITO DI DDOCETTI FODMATIVI ODECIFICATAMENITE

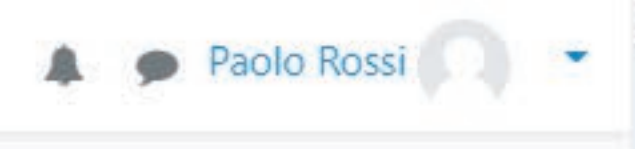

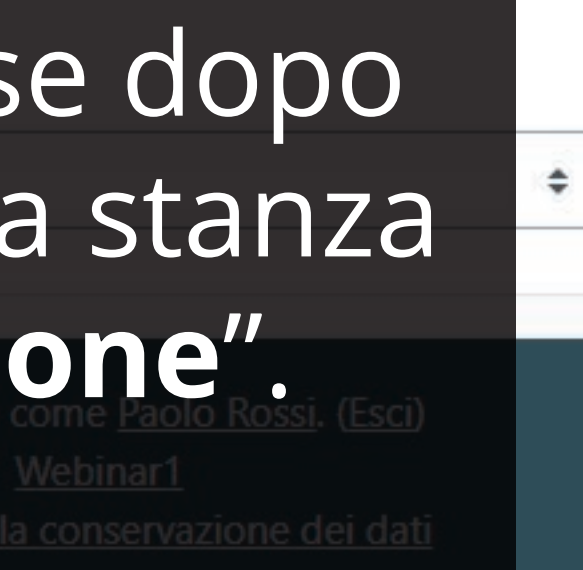

<8

1

## Sec. Chat pubblica

Note condivise ABioccato del Moderatorei

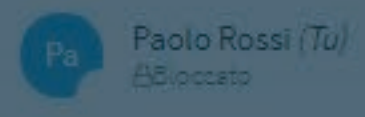

ALL Formazione

Welcome to Ed1 Evento del 15/12/2020 - 09:00!

For help on using BigBlueButton see these (short) tutorial videos.

To join the audio bridge click the phone icon (top center). Please use a headset to avoid causing background noise for others.

This session is being recorded from start.

Server BigBlueButton per il progetto ALL

## In che modo audio vuoi partecipare?

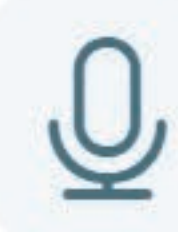

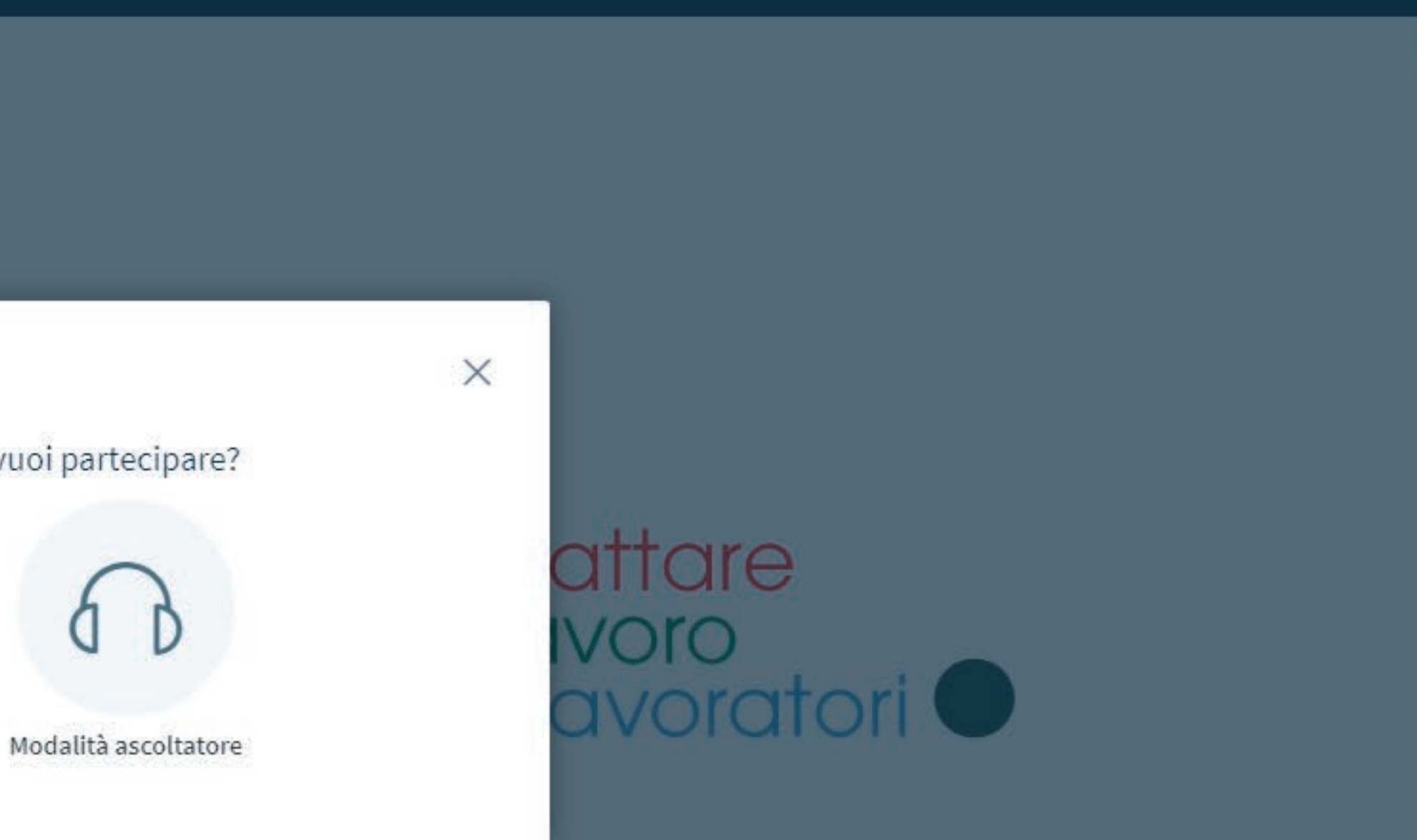

Microfono

<8

1

## Sec. Chat pubblica

Note condivise ABioccato del Moderatorei

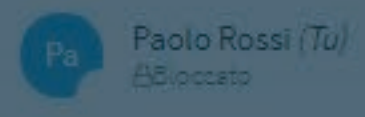

ALL Formazione

Welcome to Ed1 Evento del 15/12/2020 - 09:00!

For help on using BigBlueButton see these (short) tutorial videos.

To join the audio bridge click the phone icon (top center). Please use a headset to avoid causing background noise for others.

This session is being recorded from start.

Server BigBlueButton per il progetto ALL

## In che modo audio vuoi partecipare?

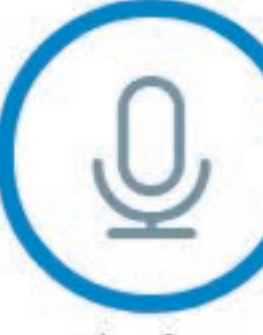

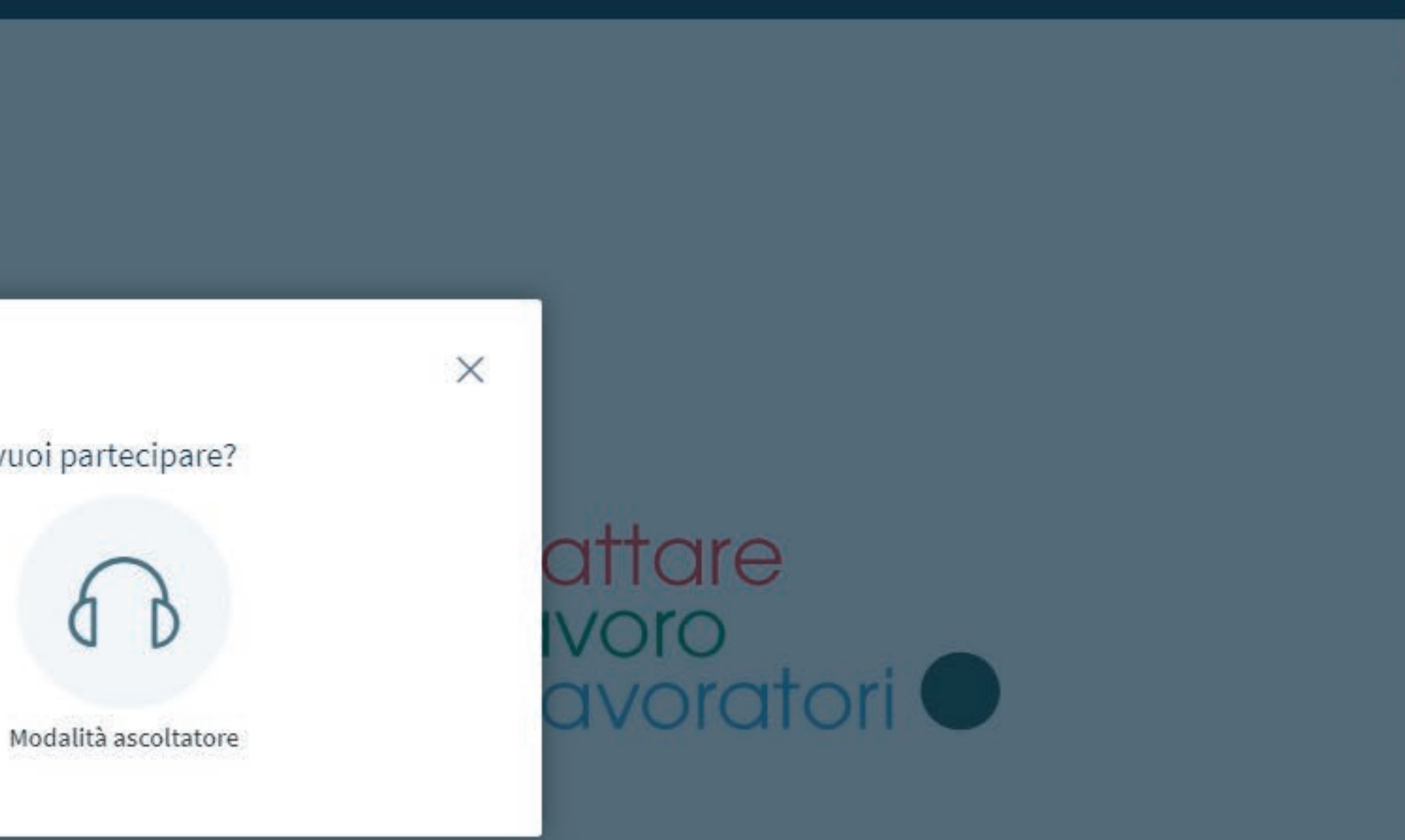

Microfono

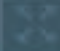

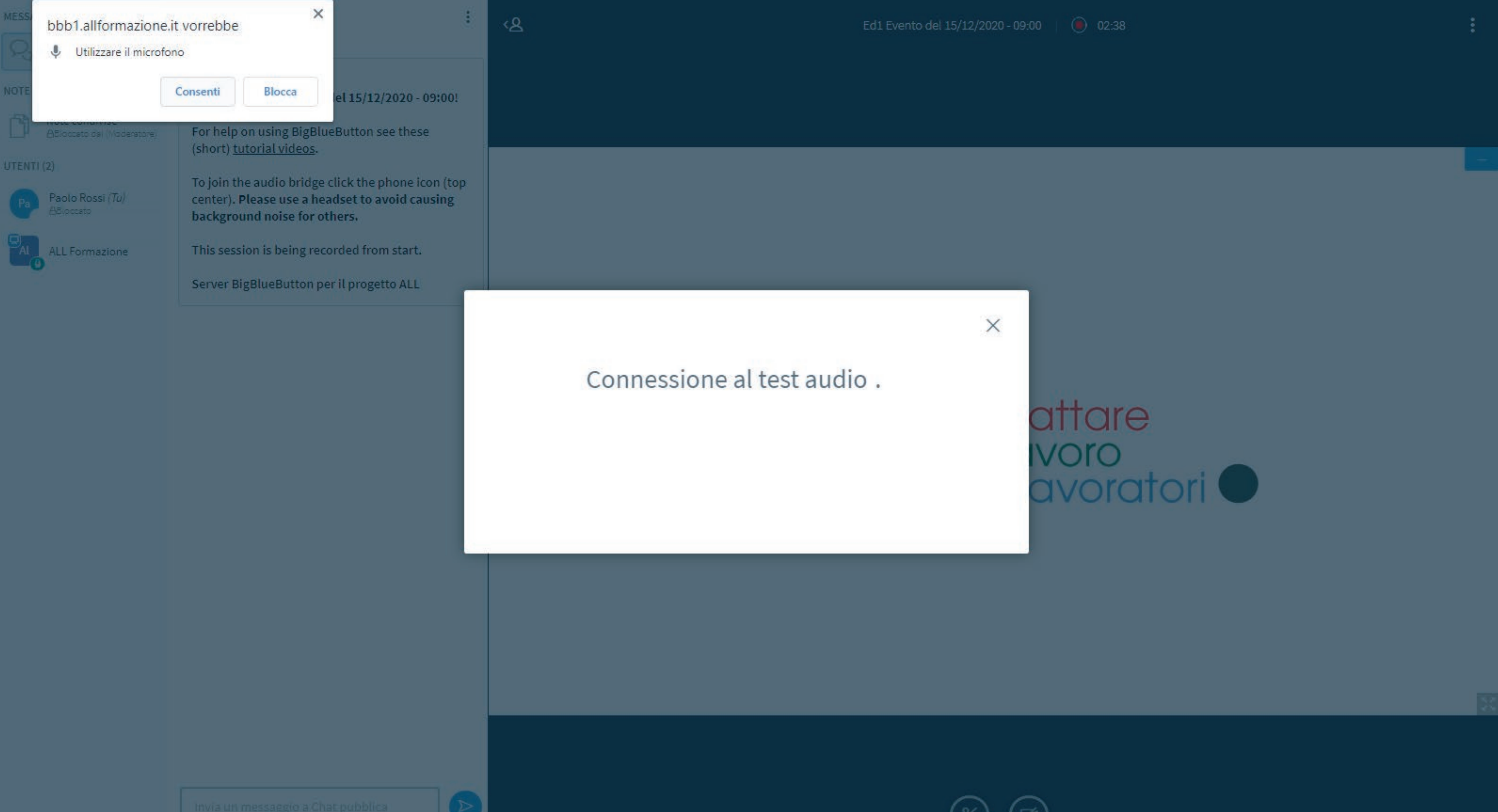

<8

1

Sec. Chat pubblica

Note condivise ABioccato del Moderatore)

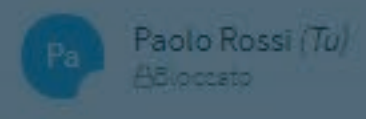

ALL Formazione

Welcome to Ed1 Evento del 15/12/2020 - 09:00!

For help on using BigBlueButton see these (short) tutorial videos.

To join the audio bridge click the phone icon (top center). Please use a headset to avoid causing background noise for others.

This session is being recorded from start.

Server BigBlueButton per il progetto ALL

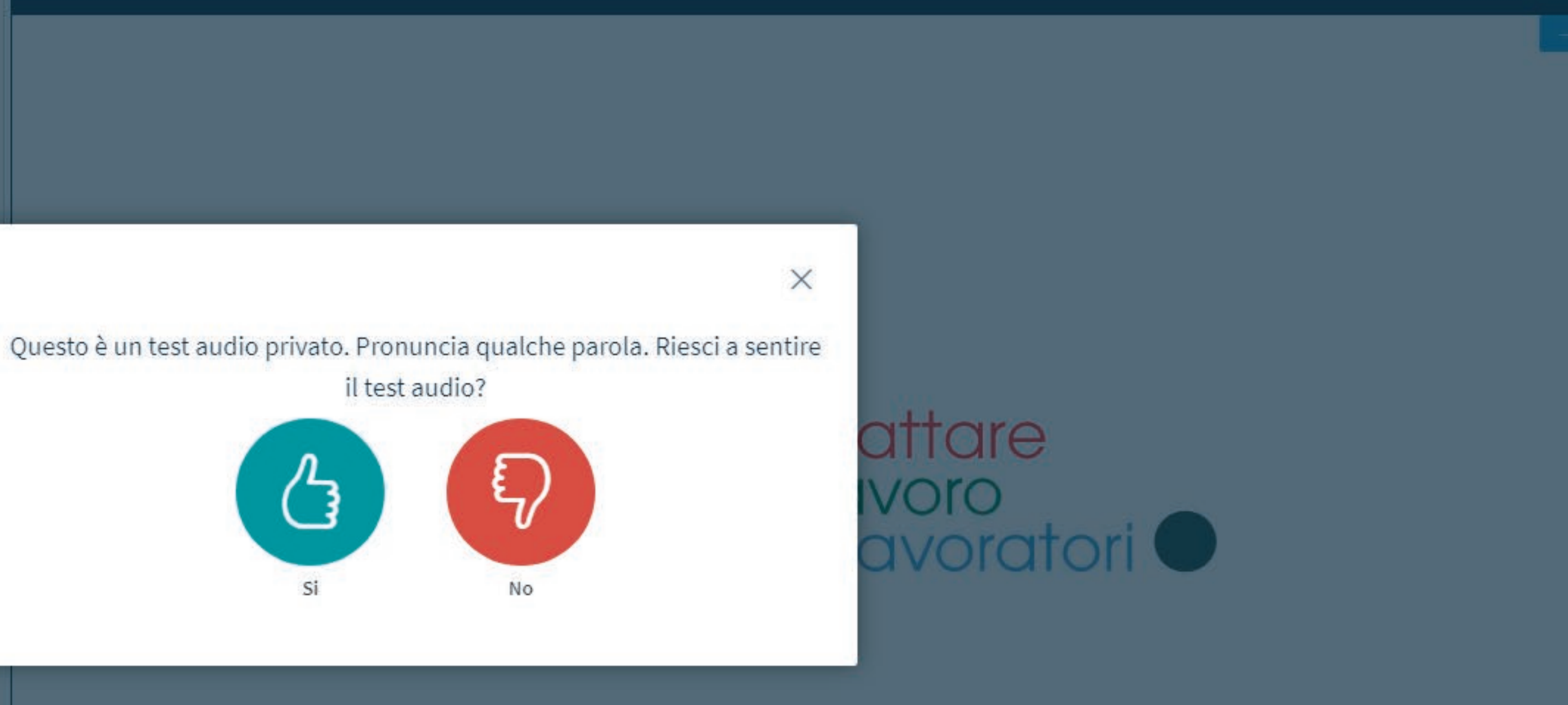

<u><</u>&

1

## S-3 Chat pubblica

Note condivise Ablocato dal Mod

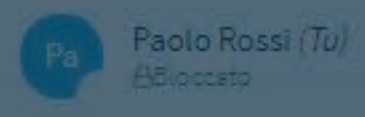

LL Formazione

Welcome to Ed1 Evento del 15/12/2020 - 09:00!

For help on using BigBlueButton see these (short) tutorial videos.

To join the audio bridge click the phone icon (top center). Please use a headset to avoid causing background noise for others.

This session is being recorded from start.

Server BigBlueButton per il progetto ALL

## Cambia le impostazioni audio

## Apparirà una finestra con una richiesta di accedere al tuo microfono.

Sorgente microfono

Predefinito - Microfono (High Definition Audic

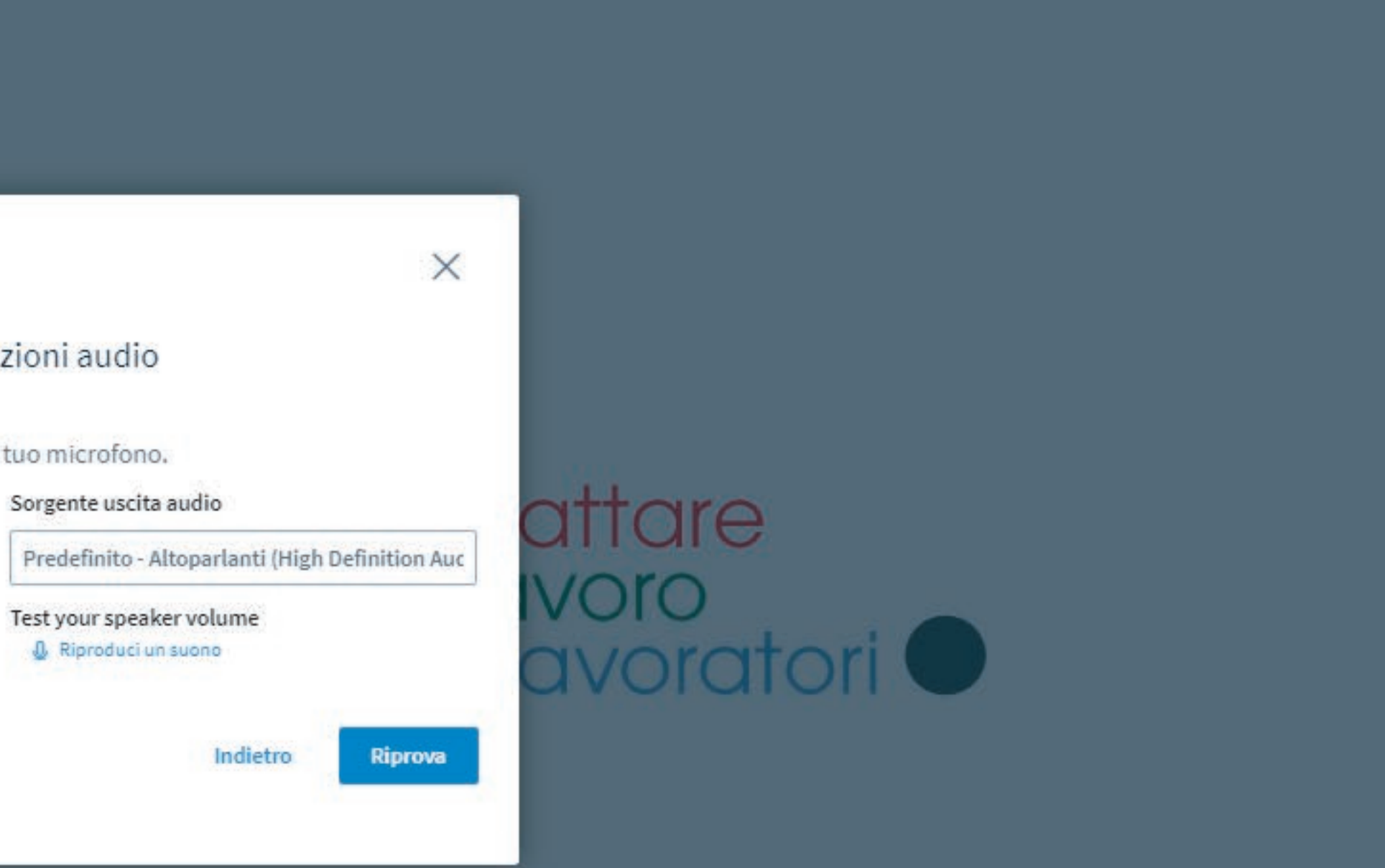

<8

1

Sec. Chat pubblica

Note condivise ABioccato del Moderatore)

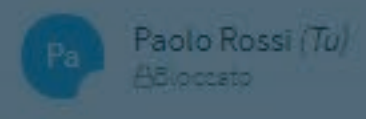

ALL Formazione

Welcome to Ed1 Evento del 15/12/2020 - 09:00!

For help on using BigBlueButton see these (short) tutorial videos.

To join the audio bridge click the phone icon (top center). Please use a headset to avoid causing background noise for others.

This session is being recorded from start.

Server BigBlueButton per il progetto ALL

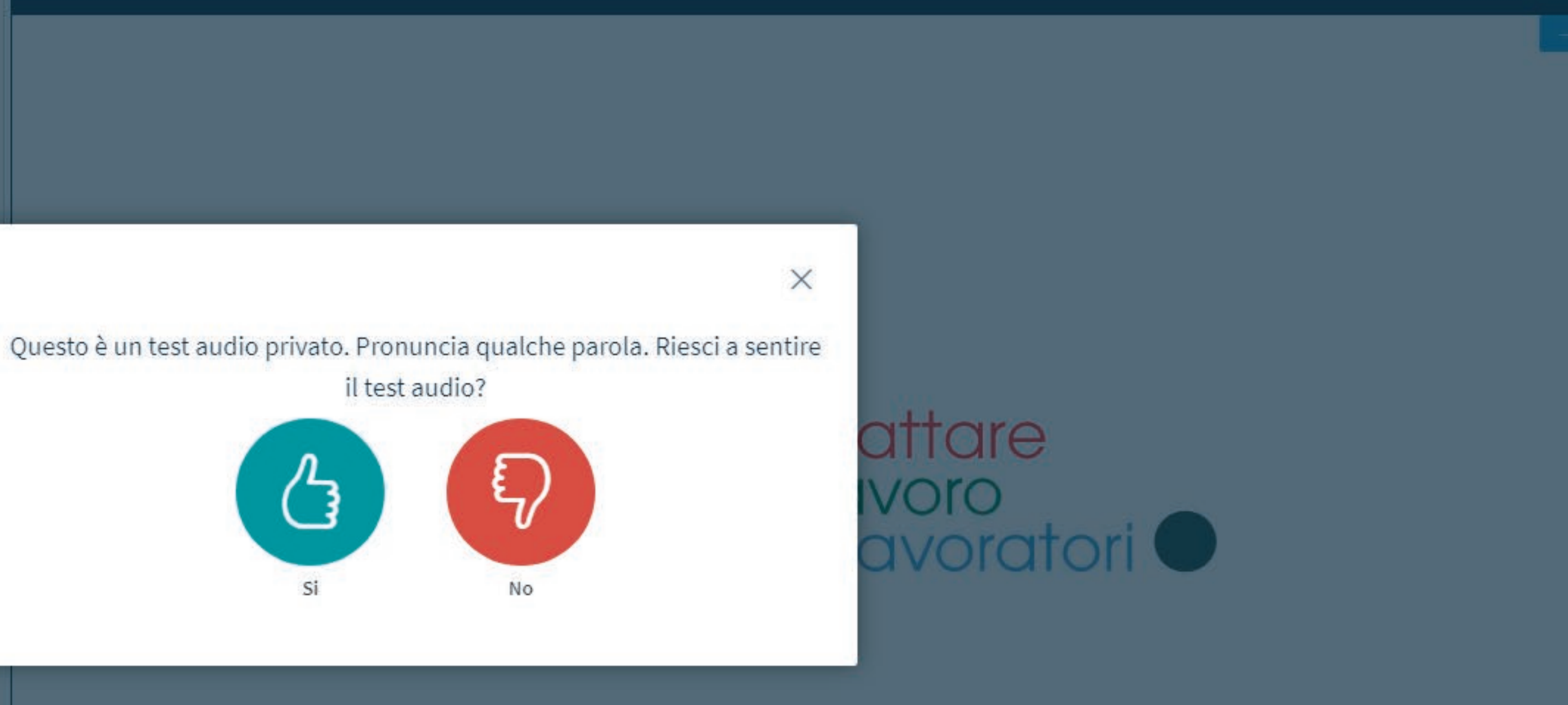